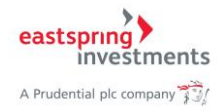

# คู่มือการใช้งาน

# ระบบกองทุนสำรองเลี้ยงชีพ (PVD)

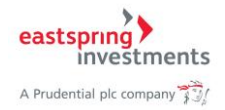

| Con  | tents     |                                                 |    |
|------|-----------|-------------------------------------------------|----|
| 1.   | การลงท    | เะเบียนใช้บริการครั้งแรก                        | 1  |
| 1.1. | การเ      | สมัครสมาชิกใหม่                                 | 1  |
| 2.   | การเข้าใ  | ใช้งานระบบ                                      | 5  |
| 2.1. | กรณีท     | ่านเคยทำแบบประเมินความเสี่ยงเรียบร้อยแล้ว       | 8  |
| 2.2. | กรณีท     | ่านยังไม่เคยทำแบบประเมินความเสี่ยง              | 9  |
| 3.   | การทำแ    | บบประเมินความเสี่ยง                             | 12 |
| 4.   | ข้อมูลทั่ | วไป                                             | 16 |
| 4.1. | ข้อบัง    | คับทั่วไป                                       | 16 |
| 4.2. | คณะก      | รรมการกองทุน                                    | 18 |
| 5.   | จำนวนเจ   | งินลงทุนเฉพาะสมาชิก                             | 20 |
| 5.1. | จำนวเ     | นเงินกองทุน                                     | 20 |
| 5.2. | รายกา     | ารเคลื่อนไหว                                    | 23 |
| 6.   | รายงาน    |                                                 | 26 |
| 6.1. | Fund Fa   | act Sheet                                       | 26 |
| 6.2. | Statem    | ent                                             | 28 |
| 7.   | เลือกแผ   | เนการลงทุน                                      | 31 |
| 7.1. | แผนก      | ารลงทุนที่ให้เลือก                              | 31 |
| 7.2. | เปลี่ยา   | นแผนการลงทุน                                    | 32 |
|      | 7.2.1.    | ปรับสัดส่วนเงินลงทุนตามแผนปัจจุบัน (Re-Balance) | 33 |
|      | 7.2.2.    | ปรับสัดส่วนเงินนำส่ง (Re-allocate)              | 35 |
|      | 7.2.3.    | เลือกแผนการลงทุนตามที่กำหนดไว้                  | 38 |
| 8.   | ประวัติก  | ารเปลี่ยนแผนการลงทุน                            | 40 |
| 9.   | กรณีลืมร  | รหัสผ่านสำหรับเข้าใช้งานระบบ                    | 41 |
| 10.  | การเป     | ลี่ยนรหัสผ่าน                                   | 43 |

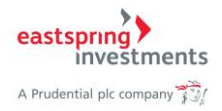

# การลงทะเบียนใช้บริการครั้งแรก 1.1. การสมัครสมาชิกใหม่

- 1) เข้าเว็บไซต์กองทุนสำรองเลี้ยงชีพ https://eithservices.eastspring.co.th/ipvd
- 2) เลือกเมนู ``สมัครสมาชิกใหม่″

| A Prudential plc company | i-PVD<br>กองทุนสำรองเลี้ยงชีพออนไลน์                                    |                       |
|--------------------------|-------------------------------------------------------------------------|-----------------------|
|                          | บริการกองทุนสำรองเลี้ยงชีพสำหรับสมาชิก Eastspring<br>Investment (i-PVD) |                       |
|                          | ฉงทะเบียนใช้บริการครั้ง<br>แรก<br>⊁สมัครสมาชิกใหม่<br>⊁ลืมรหัสผ่าน      | รหัสผู้ใช้และรหัสผ่าน |

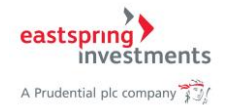

- 3) กรอกข้อมูลรหัสนายจ้าง, รหัสสมาชิก, เลขที่อ้างอิง และอีเมล์ของสมาชิก ให้ครบถ้วน
- 4) กดปุ่ม ตกลง เพื่อไปยังหน้าจอถัดไป

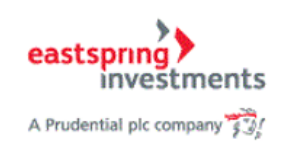

# กรุณากรอกรายละเอียดของท่าน

| ข้อมูลสมาชิกกองทุน       |                                                 |
|--------------------------|-------------------------------------------------|
| รหัสนายจ้าง*             | 3                                               |
| รหัสสมาชิก*              |                                                 |
| เลขที่อ้างอิง*           |                                                 |
| อีเมล์*                  |                                                 |
| (อีเมล์ที่ใช้สมัครเป็นอี | เมถ์ที่ได้รับรหัสผ่านเมื่อต้องการรีเชตรหัสผ่าน) |
| ตกลง                     | กลับสู่หน้าหลัก                                 |

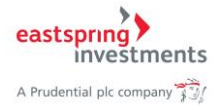

\*\*กรณีระบบแสดงข้อความเดือน ``ไม่พบข้อมูล″ หมายความว่าท่านกรอกข้อมูลไม่ถูกต้อง

| ข้อมูลสมาชิกกองทุน                                                                         |                 |  |  |  |
|--------------------------------------------------------------------------------------------|-----------------|--|--|--|
| ไม่พบข้อมูล                                                                                |                 |  |  |  |
| รหัสนายจ้าง*                                                                               | 45345           |  |  |  |
| รหัสสมาชิก <sup>*</sup>                                                                    | 34545345        |  |  |  |
| เลขที่อ้างอิง*                                                                             | 345345435       |  |  |  |
| อีเมล์*                                                                                    |                 |  |  |  |
| กรุณาระบุข้อมูล<br>(อีเมล์ที่ใช้สมัครเป็นอีเมล์ที่ได้รับรหัสผ่านเมื่อต้องการรีเชตรหัสผ่าน) |                 |  |  |  |
| ตกลง                                                                                       | กลับสู่หน้าหลัก |  |  |  |

\*\*กรณีระบบแสดงข้อความเดือน "ท่านได้เคยลงทะเบียนไปแล้ว กรุณาตรวจสอบอีกครั้ง″ หมายความว่าท่านเคยลงทะเบียนไปแล้ว ท่านสามารถกลับไปหน้าแรกเพื่อเข้าใช้งานระบบ โดยกดปุ่ม กลับสู่หน้าหลัก

| ข้อมูลสมาชิกกองทุน                                                      |            |  |  |  |
|-------------------------------------------------------------------------|------------|--|--|--|
| ท่านได้เคยลงทะเบียนแล้ว กรุณาตรวจสอบอีกครั้ง                            |            |  |  |  |
| รนัสนายจ้าง*                                                            | 1189       |  |  |  |
| รหัสสมาชิก*                                                             | 1000002441 |  |  |  |
| เลขที่อ้างอิง*                                                          | 76C4EB6E92 |  |  |  |
| อีเมล์*                                                                 | t.co.th    |  |  |  |
| (อีเมล์ที่ใช้สมัครเป็นอีเมล์ที่ได้รับรหัสผ่านเมื่อต้องการรีเชตรหัสผ่าน) |            |  |  |  |
| ตกลง กลับสู่หน้าหลัก                                                    |            |  |  |  |

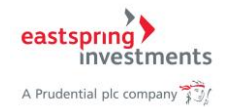

- 5) ระบุข้อมูล รหัสผู้ใช้งาน, รหัสผ่าน และยืนยันรหัสผ่าน สำหรับการเข้าใช้งานระบบ
- 6) กดปุ่ม ตกลง เพื่อยืนยันการสมัครสมาชิก

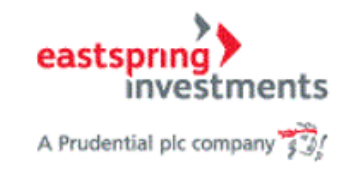

# ตั้งค่ารหัสผ่านการเข้าใข้งานระบบ

| รหัสผู้ใช้*         |             |
|---------------------|-------------|
| รงสัสะก่าน *        |             |
| ยืนยันรหัส<br>ผ่าน* |             |
| 8034                | กลับส่งหวัด |

**รนัสผู้ใช้ (Usemame)** ต้องมีความขาวไม่น้อขกว่า 8 ตัวอักษร สูงสุดไม่เกิน 20 ตัว และไม่สามารถใช้การเคาะช่องว่างเป็นรหัส ผู้ใช้ได้

7) ระบบแสดงข้อความการลงทะเบียนสำเร็จ ตามรูป

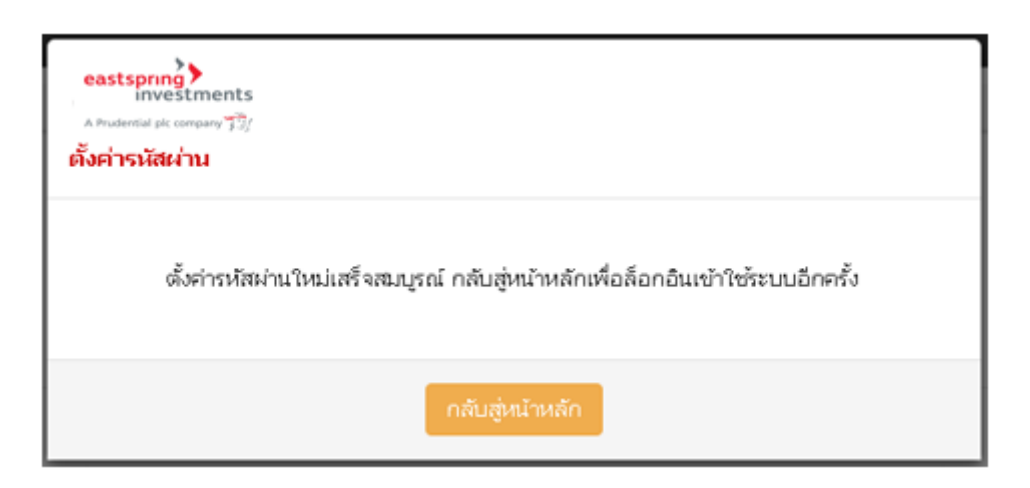

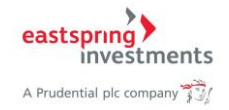

#### 2. การเข้าใช้งานระบบ

\*\*ก่อนเข้าใช้งานระบบท่านจะต้องดำเนินการลงทะเบียนสมาชิกใหม่เสร็จเรียบร้อยแล้ว ใน หัวข้อที่ 1.1 การสมัครสมาชิกใหม่

- 1) เข้าเว็บไซต์กองทุนสำรองเลี้ยงชีพ https://eithservices.eastspring.co.th/ipvd
- 2) กรอกข้อมูลชื่อผู้ใช้งานและรหัสผ่าน
- 3) กดปุ่ม เข้าสู่ระบบ

| > Eastspring Asset Management (T) ×     +                               |                                                                    |                       |         |  |
|-------------------------------------------------------------------------|--------------------------------------------------------------------|-----------------------|---------|--|
| ← → C ▲ Not sec                                                         | ure https://eithservices.eastspring.co.                            | th/ipvd/default.aspx  | 🖻 🖻 🖈 🇯 |  |
| A Prudential plc company                                                | i-PVD<br>องทุนสำรองเลี้ยงชีพออนไลน์ 🥯                              |                       |         |  |
| บริการกองทุนสำรองเลี้ยงชีพสำหรับสมาชิก Eastspring<br>Investment (i-PVD) |                                                                    |                       |         |  |
|                                                                         | 端 เข้าสู่ระบบ Member                                               | Login                 |         |  |
|                                                                         | &งทะเบียนใช้บริการครั้ง<br>แรก<br>▶สมัครสมาชิกใหม่<br>▶ลืมรหัสผ่าน | รหัสผู้ใช้และรหัสผ่าน | 3       |  |

\*\* กรณีระบบแสดงข้อความ "ไม่สามารถใช้งานได้ เนื่องจากท่านระบุชื่อผู้ใช้หรือรหัสผ่านไม่ ถูกต้อง″ หมายความว่าท่านกรอกข้อมูลผิด กรุณากรอกใหม่ หรือหากท่านลืมรหัสผ่านให้ไปที่เมนูลืม รหัสผ่าน (หากท่านลืมรหัสผู้ใช้งาน ให้ดิดต่อฝ่ายทะเบียนกองทุนสำรองเลี้ยงชีพ หมายเลข 02-838-1800 ต่อ 8543, 8544 และ 8511)

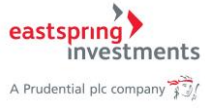

| 🕰 ล็อกอินเข้าสู่ระบบสมาชิก                               |                                                                          |  |
|----------------------------------------------------------|--------------------------------------------------------------------------|--|
| ลงทะเบียนใช้บริการครั้งแรก                               | กรุณาใส่รหัสผู้ใช้และรหัสผ่าน                                            |  |
| <ul> <li>สมัครสมาชิกใหม่</li> <li>สืมรหัสผ่าน</li> </ul> | ไม่สามารถใช้งานได้ เนื่องจากท่านระบุชื่อผู้ใช้<br>หรือรหัสผ่านไม่ถูกต้อง |  |
|                                                          | <b>1</b> XXXX                                                            |  |
|                                                          | ·····                                                                    |  |
|                                                          | เข้าสู่ระบบ                                                              |  |
|                                                          | ▶ คู่มือใช้งาน                                                           |  |

\*\*กรณีระบบแสดงข้อความเดือน ``ไม่สามารถใช้งานได้ เนื่องจากท่านใส่รหัสผ่านผิดเกิน 5 ครั้ง″ หมายความว่า รหัสผู้ใช้งานของท่านถูก Locked เนื่องจากท่านใส่รหัสผ่านผิดเกิน 5 ครั้ง ท่าน จะต้องปลดล็อคด้วยการติดต่อฝ่ายทะเบียนกองทุนสำรองเลี้ยงชีพ หมายเลข 02-838-1800 ต่อ 8543, 8544 และ 8511 เพื่อทำการปลดล็อค

หลังจากนั้นให้สมาชิก กดปุ่ม ลืมรหัสผ่านและเข้าสู่ระบบด้วยรหัสผ่านใหม่ที่ทาง บลจ. อีสท์ สปริง (ประเทศไทย) ส่งให้ทาง Email

| ลงทะเบียนใช้บริการครั้งแรก                                         | รหัสผู้ใช้และรหัสผ่าน                                         |
|--------------------------------------------------------------------|---------------------------------------------------------------|
| <ul> <li>&gt; สมัครสบาชิกใหม่</li> <li>&gt; ลืมรหัสผ่าน</li> </ul> | ไม่สามารถใช้งานได้ เนื่องจากท่านใส่รหัสผ่านผิดเกิน 5<br>ครั้ง |
|                                                                    | amber_vasa                                                    |
|                                                                    | þหัสผ่าน                                                      |
|                                                                    | เข้าสู่ระบบ                                                   |

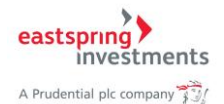

 เมื่อเข้าสู่ระบบสำเร็จ ระบบจะแสดงเงื่อนไขและข้อดกลงในการเข้าใช้งาน ให้กดปุ่ม รับทราบ เพื่อเข้าสู่ระบบ

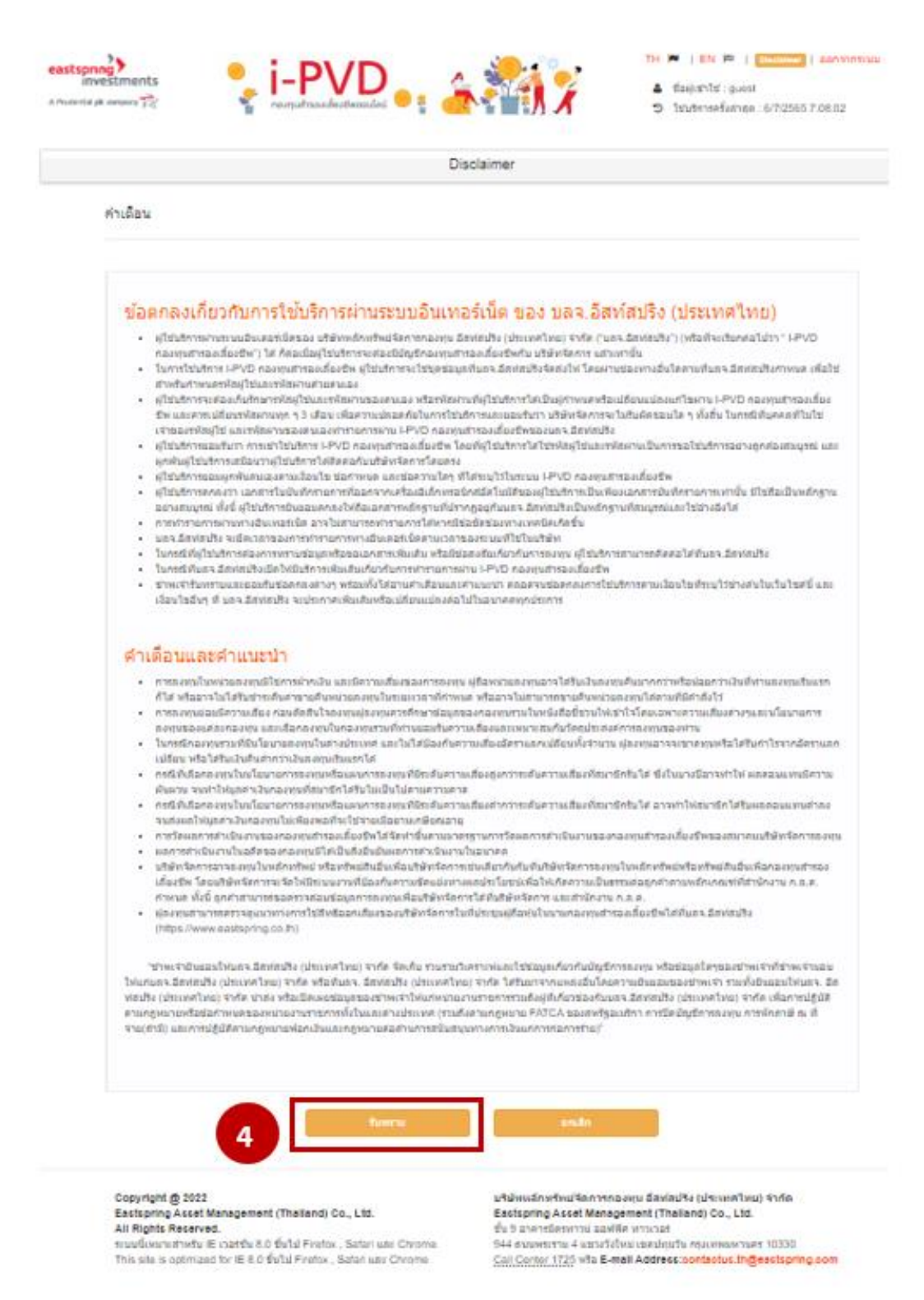

5) เมื่อท่านรับทราบข้อตกลงเรียบร้อยแล้ว ระบบจะแสดงหน้าจอหลัก (HOME)

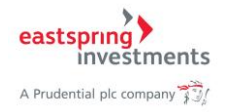

# 2.1. กรณีท่านเคยทำแบบประเมินความเสี่ยงเรียบร้อยแล้ว

#### 1) ระบบแสดงหน้าจอหลัก ดังรูป

| pic company 33/                                                                                                    | <ul> <li>TH ► [EN Pa] [Ottetuiner] abnann:</li> <li>มีอยู่เข้าใช้ : guest</li> <li>ปิ ใช้บริการครั้งล่าสุด : 6/7/2565 8:58:59</li> </ul>                                                                       |
|----------------------------------------------------------------------------------------------------|----------------------------------------------------------------------------------------------------|
| บบประเมินความเสี่ยง ข้อมูลทั่วไป จำนวนเงินลงทุนเฉพาะสมาชิก                                                                                                    | รายงาน เลือกแผนการลงทุน ข้อมูลส่วนตัว                                                                                                    |
| 41<br>1                                                                                                    | บประเมินดวามเสี่ยง                                                                                                    |
| ข้อมูลสมาชิก                                                                                                    |                                                                                                    |
| รหัสสมาชิก :                                                                                                    | ชื่อสมาชิก :                                                                                                    |
| รหัสนายจ้าง :                                                                                                    | ชื่อนายจ้าง :                                                                                                    |
| วันที่ทำการประเมนตวามเลยง :                                                                                                    | 24/1/2565 17:00:00                                                                                                    |
| วันที่แบบประเมินความเสี่ยงหมดอายุ :                                                                                                    | 31/12/2566                                                                                                    |
| ดะแนนจากการทำแบบประเมินความเสี่ยง :                                                                                                    | 20                                                                                                    |
| ระดับความเสี่ยงที่ยอมรับได้ :                                                                                                    | ค่อนข้างต่ำ                                                                                                    |
| การยอมรับความเสี่ยงด้านอัตราแลกเปลี่ยน :                                                                                                    | ไม่ได้                                                                                                    |
| นโยบาย/แผนการลงทุนที่เหมาะสมกับความเสี่ยง :                                                                                                    | ท่านเป็นผู้ลงทุนประเภทรับความ "เสี้ยงค่อนข้างต่า" แสนการลงทุนที่เหมาะสม<br>คือ แผนตลาดเงิน แสนมั่นคง หรือแสนเพิ่มค่า หรือจัดสัดส่วนการลงทุนด้วย<br>ตนเอง โดยลงทุนในนโยบายคราสารทุน (หุ้น) หรือทองคำไม่เกิน 10% |
| ท่านสามารถทำแบบประเมิน                                                                                                    | หรือแก้ไขแบบประเมินความเสียงของท่าน <mark>ที่นี่</mark>                                                                                                    |
| หมายเหตุ สำนักงานคณะกรรมการกำกับหลักทรัพย์ และตลาดทรัพย์<br>การเลือกนโยบายการลงทุนได้อย่างเหมาะสม สอดคล้องกับความรู้คว<br>การลงทุนที่ถูกต่อง และเหมาะสมกับระดับความเสี่ยงของสมาชิก | ด้ออกประกาศกำหนดให้สมาชิกกองทุนสำรองเลี้ยงขีพท่าแบบประเมินเพื่อเป็นแนวทางใน<br>มเข้าใจเกี่ยวกับการลงทุน อีกทั้งเพื่อให้บริษัทจัดการใช้เป็นข้อมูลประกอบการให้ศำแนะนำ                                            |

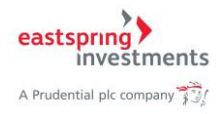

# 2.2. กรณีท่านยังไม่เคยทำแบบประเมินความเสี่ยง

- 1) เมื่อรับทราบเงื่อนไขและข้อตกลงเรียบร้อยแล้ว ระบบจะแสดงหน้าจอหลักโดยไม่แสดงเมนูอื่นๆ และแสดงข้อความให้ท่านทำแบบประเมินความเสี่ยง
- 2) กดปุ่ม ที่นี่ เพื่อทำแบบประเมินความเสี่ยง

| บประเมินความเสี่ยง ข้อมูลทั่วไป จำนวนเงินลงทุนเฉพาะสมาชิก | รายงาน เลือกแผนการลงทุน ข้อมูลส่วนตัว                                                                                                    |
|-----------------------------------------------------------|----------------------------------------------------------------------------------------------------|
| ແນ                                                        | บประเมินความเสี่ยง                                                                                                    |
| 📵 ข้อมูลสมาชิก                                            |                                                                                                    |
| รนัสสมาชิก :                                              | ชื่อสมาชิก :                                                                                                    |
| รนัสนายจ้าง :                                             | ชื่อนายจ้าง :                                                                                                    |
| วันที่ฟาการประเมินความเสี่ยง :                            | 24/1/2565 17:00:00                                                                                                    |
| วันที่แบบประเมินความเสี่ยงหมดอายุ :                       | 31/12/2566                                                                                                    |
| ดะแนนจากการทำแบบประเมินดวามเสี่ยง :                       | 20                                                                                                    |
| ระดับความเสี่ยงที่ยอมรับได้ :                             | ค่อนข้างฝ่า                                                                                                    |
| การยอมรับความเสี่ยงด้านอัตราแลกเปลี่ยน :                  | ไม่ได้                                                                                                    |
| นโยบาย/แผนการลงทุนที่เหมาะสมกับความเสี่ยง :               | ท่านเป็นผู้ลงทุนประเภทรับความ "เสี่ยงค่อนข้างต่า" แผนการลงทุนที่เหมาะสม<br>คือ แผนตลาดเงิน แผนมั่นคง หรือแผนเพิ่มค่า หรือจัดสัดส่วนการลงทุนด้วย<br>ตนเอง โดยลงทุนในนโยบายตราสารทุน (หุ้น) หรือทองคำไม่เกิน 10% |
| ท่านสามารถทำแบบประเมิน                                    | หรือแก้ไขแบบประเมินความเสี่ยงของท่า <mark>งที่นี่</mark>                                                                                                    |

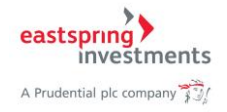

ណាំ //

#### ราสัสสมาชิก : 10 บริษัท ะบริษัท สบาม จ่ากัด อายุพื้อระบะกลาการลงชุม 1. ທ່ານສະເກອົຍແລາຍຸເນື້ອໃຈ ดามใน 5 ปี หรือเกษียณอายุแล้ว ្លារាពករ៉ា 5 ប៊ី ពីរ 10 ប៊ី ្លារាកកភ្នំ 10 ปี ถึง 15 ปี ⊚ນາກຄວ່າ 15 ປີ 2. ปัจจุบันท่านมีการะค่าใช้จ่ายรายเดือน รวมเป็นสัลส่วนเท่าใดของรายได้ต่อเดือน ສາກຄາຊົກ 80% ົ ມາກກວ່າ 50% ຄົ*ນ* 80% ົ ມາກກວ່າ 20% ຄົ*ນ* 50% ິ"ໄລໄຟກີນ 20% 3. หากท่านออกจากงานวันนี้ เงินออมที่ท่านมีอยู่ จะรองรับค่าใช้จ่ายได้นานแค้ไหน ่ น้อยกว่า 3 เดือน 3 เดือน ถึง 1 ปี ิมากกว่า 1 ปี ถึง 3 ปี ິ ມາກກວ່າ 3 ปี 4. ຈຳພາພເຈັນຄອກກຸມສຳຮອນເສັ້ຍນພິ່ນ ແ ບັຈຈຸບັນ ຄົດເປັນສັດສ່ານແກ່າໃດນອນກຳ້ພນີສິນກົ້ນສິ້ມນອກກຳນ ິ ມາດຄວ່າ 75% มากกว่า 50% ถึง 75% มากกว่า 25% ถึง 50% ິ"ໄມ່ເຕີຍ 25% 5. หากงว่าแต้องเข้ารักษาตัวในโรงพยาบาลหลังจากเกษียณอายูแล้ว ท่านจะหาเงินค่ารักษาพยาบาลจากไหน ັເວັ້ນຄອນຫລວກແລະ ิ ให้ครอบครัวร่ามรับคิดชอบ ៈ នៅនាភិកាទនាំកម្ម ประกันสุขภาพ 6. ท่านรู้จักการลงทุนอะไรบ้าง ារវាររាស ເວັນຝາກ ທັນຮບັດຣ ທຸ່ມກູ້ ິ ເວັນຝາກ พันธบัตร พุ่มกู้ ກອກຫຼຸມຮາມ ທຸ່ມສາມັญ 0 ເວັນຝາກ พันธบัตร ທຸ່ມກູ້ ກວກກຸ່ມຮາມ ທຸ່ມສາມັญກວກກຸ່ມຮາມກາວທຳ ກວດກຸ່ມຮາມວດັກກາໃນກາໃຫຍ່ ແລະ ถึนก 7. ท่านมีประสบการณ์การลงทุนอะไรบ้าง ារវ័យដាក ເວັນຝາດ ທັນຮບັດຣ ທຸ່ມດູ້ ະເຈັນຝາກ พันธบัตร ເຮັບຕູ້ ກວກຫຼຸມຮາມ ເຮັມສາມັດ เงินฝาก พันธบัตร หุ่นกู้ กองหนู่เราม หุ่มสามัญกองหนูเรามอกองกำ กองหนูเรามอสังหาในหรืพย์ และ อื่นๆ 8. ทัศนคติในการลงทุมของท่าน ไม่สามารถงานต่อการขาดงๆแป้นต้นได้เลย สามารถหนต่อการขาดหุนเงิ้นต้นได้บ้างเพื่อมีโอกาสได้รีบผลตอบแทนที่สูงขึ้น สามารถหนด่อการขาดหุ่มเงินต้นได้มากเพื่อมีโอกาสได้รับผลตอบแทนสูง อยากได้ผลตอบแทนสูงสุด โดยในมีวิช่อจำกัดในการลงชุน 9. เป้าหมายการลงๆมุของท่านเป็นอย่างไร เงินต้นต้องปลอดกับแม้ว่าจะให้รับผลตอบแทนต่ำกว่าอัตราเงินเพื่อ ด้องการผลตอบแทนสูงกว่าอัตราเงินเพื่อโดยสามารถรับความผ้นผวนของมูลค่าเงินกองทุนได้บ้าง ิ ต้องการผลตอบแทนสูงกว่าอัตราเงินเพื่อมาก โดยสามารถรับความผันผาแขอสมูลค่าเงินกองทุน ได้มาก ด้องการผลตอบแทนสูงกว่าอัคราเป็นเพื่อมากที่สุด โดยสามารถรับความผันผาแของมูลค่าเป็น กองหุนได้เสียงไ 10. ท่านคาดหรังผลตอบแทนจากการลงทุนในกองทุนสำรองเลี้ยงซีฟในระดับใดต่อปี ประมาณ 2% ถึง 3% อย่างสน้ำเสมอ มีโอกาสได้รับผลตอบแทนถึง 5%แต่บางปีอาจไม่มีผลตอบแทนเลย มีโอกาสได้รับผลตอบแทนถึง 8% แต่บางมีอาจบาดหนได้ถึง 3% มีโอกาสได้รับผลตอบแทนถึง 25% แต่บางปีอาจชาดทุนได้ถึง 15% 11. สำหรับการลงหุนในเมือบายการลงหุนต่างประเทศ ท่านสามารถรับความเสี่ยงต้านอัตราแลกเปลี่ยนได้หรือไม่ ាត **า**มกล่ บันนึก

#### 3) ทำแบบประเมินความเสี่ยงทั้ง 11 ข้อ จากนั้นกดปุ่ม บันทึก

แบบสอบกามข้อมูลผู้จงทุม ( Customer Profile)

ชื่อ-มามสกุล : 🕾

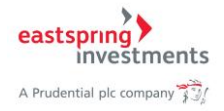

4) ระบบแสดงหน้าจอให้ยืนยัน กดปุ่ม บันทึก เพื่อยืนยัน

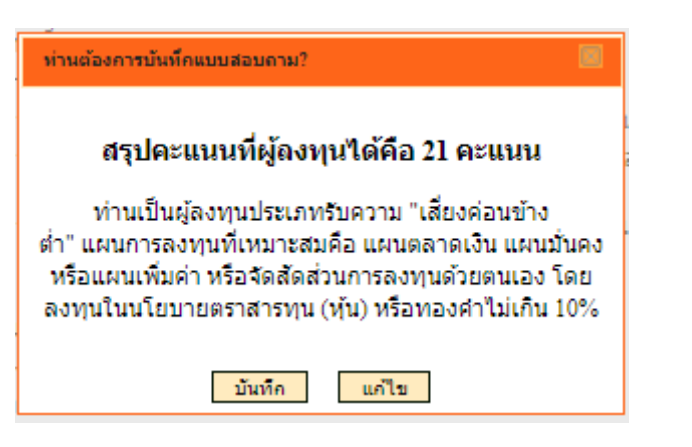

5) กดปุ่ม กลับสู่หน้าหลัก

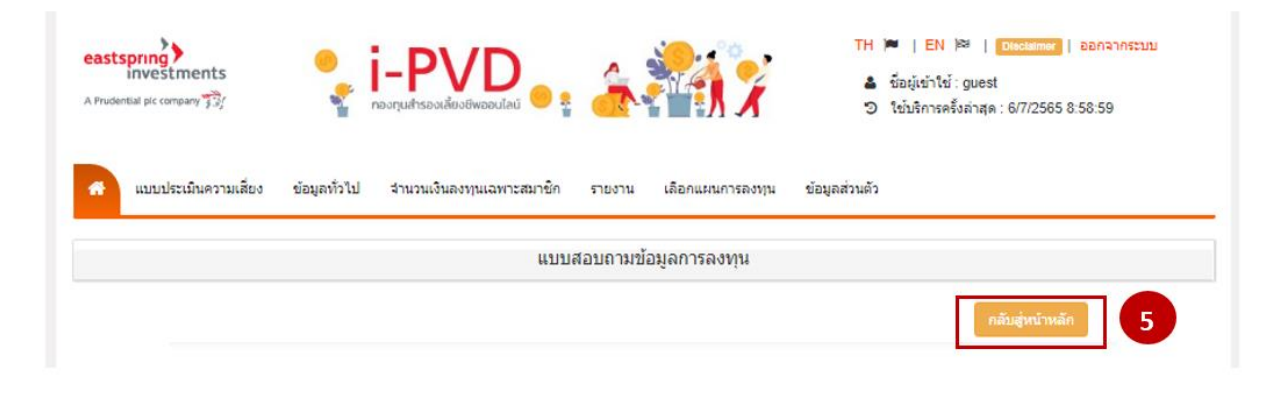

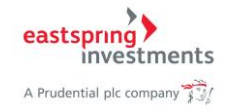

#### 3. การทำแบบประเมินความเสี่ยง

1) การทำแบบประเมินความเสี่ยงสามารถเข้าสู่หน้าจอแบบประเมินความเสี่ยงได้ 2 ช่องทาง

a. กด Tab เมนูด้านบน เลือก แบบปร<sup>ะ</sup>เมินความเสี่ยง > แบบสอบถามข้อมูลผู้ลงทุน

| eastspring<br>investments<br>A Prudential pic company T3/                                                                                                    | <ul> <li>TH ►   EN №   Dischamer   ออกจากระบบ</li> <li>ชื่อผู้เข้าใช้ : guest</li> <li>ปีขับริการครั้งล่าสุด : 6/7/2565 8:58:59</li> </ul>                                                                     |  |
|----------------------------------------------------------------------------------------------------|----------------------------------------------------------------------------------------------------|--|
| 👫 แบบประเมินความเสี่ยง ข้อมูลทั่วไป จำนวนเงินลงทุนเฉพาะสมาชิก รายง                                                                                                    | งาน เลือกแผนการลงทุน ข้อมูลส่วนตัว                                                                                                    |  |
| <u>แบบสอบตามช่อมูลการลงทุน</u><br>แบบสอบถ                                                                                                    | ามข้อมูลการลงทุน                                                                                                    |  |
|                                                                                                    | กลับสู่หน้าหลัก                                                                                                    |  |
| ปัขอมูลสมาชิก                                                                                                    |                                                                                                    |  |
| รหัสสมาชิก :                                                                                                    | ชื่อสมาชิก :                                                                                                    |  |
| รหัสนายจ้าง :                                                                                                    | ชื่อนายจ้าง :                                                                                                    |  |
| วันที่ฟาการประเมินความเสียง :                                                                                                    | 24/1/2565 17:00:00                                                                                                    |  |
| วันที่แบบประเมินความเสี่ยงหมดอายุ :                                                                                                    | 31/12/2566                                                                                                    |  |
| คะแนนจากการฟาแบบประเมินความเสี่ยง :                                                                                                    | 20                                                                                                    |  |
| ระดับความเสี่ยงที่ยอมรับได้ :                                                                                                    | ค่อนข้างต่ำ                                                                                                    |  |
| การยอมรับความเสี่ยงด้านอัดราแลกเปลี่ยน :                                                                                                    | ไม่ได้                                                                                                    |  |
| นโยบาย/แผนการลงทุนที่เหมาะสมกับความเสี่ยง :                                                                                                    | ท่านเป็นผู้ลงทุนประเภทรับความ "เสี้ยงค่อนข้างส่า" แผนการลงทุนที่เทมาะสม<br>คือ แผนตลาดเงิน แผนมันคง หรือแผนเพิ่มค่า หรือจัดสัดส่วนการลงทุนด้วย<br>ตนเอง โดยลงทุนในนโยบายตราสารทุน (หุ่น) หรือทองค่าไม่เกิน 10% |  |
| ท่านสามารถทำแบบประเมิน หรือแก้ไขแบบประเมินความเสี่ยงของท่าน <mark>ที่นี</mark>                                                                                                    |                                                                                                    |  |
| หมายเหตุ สำนักงานคณะกรรมการกำกับหลักทรัพย์ และตลาดทรัพย์ได้ออกประกาศกำหนดให้สมาชิกกองทุนสำรองเลี้ยงชีพทำแบบประเมินเพื่อเป็นแนวทางใน<br>การเลือกนโยบายการลงทุนได้อย่างเหมาะสม สอดคล่องกับความรู้ความเข้าใจเกี่ยวกับการลงทุน อีกทั้งเพื่อให้บริษัทจัดการใช้เป็นข้อมูลประกอบการให้ศาแนะนำ<br>การลงทุนที่ถูกต้อง และเหมาะสมกับระดับความเสี่ยงของสมาชิก |                                                                                                    |  |

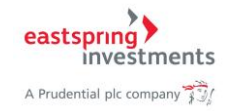

# b. กดปุ่ม ที่นี่ ดังรูป

| eastspring<br>investments<br>A Prudential pic company J3/                                                                                                    |                                                                               | TH 🔎   EN 🚧   Disclaimer   ออกจากระบบ<br>🌲 ชื่อผู้เข้าใช้ : guest<br>ூ ใช้บริการครั้งล่าสุด : 6/7/2565 8:58:59                          |
|----------------------------------------------------------------------------------------------------|-------------------------------------------------------------------------------|----------------------------------------------------------------------------------------------------|
| ส แบบประเมินความเสี่ยง ข้อมูลทั่วไป ⇒ำนวนเงินลงทุนเฉพาะสมาชิก ร                                                                                                    | ายงาน เลือกแผนการลงทุน                                                        | ข้อมูลส่วนตัว                                                                                                    |
| ແນນ                                                                                                    | ประเมินความเสี่ยง                                                             |                                                                                                    |
| ปังมุลสมาชิก                                                                                                    |                                                                               |                                                                                                    |
| รนัสสมาชิก :                                                                                                    | ชื่อสมาชิก :                                                                  | 10000044                                                                                                    |
| รหัสนายจ้าง :                                                                                                    | ชื่อนายจ้าง :                                                                 |                                                                                                    |
| วันที่ฝาการประเมินความเสี่ยง :                                                                                                    | 24/1/2565 17:00:00                                                            |                                                                                                    |
| วันที่แบบประเมินดวามเสี่ยงหมดอายุ :                                                                                                    | 31/12/2566                                                                    |                                                                                                    |
| ดะแนนจากการทำแบบประเมินความเสี่ยง :                                                                                                    | 20                                                                            |                                                                                                    |
| ระดับความเสี่ยงที่ยอมรับได้ :                                                                                                    | ค่อนข้างต่ำ                                                                   |                                                                                                    |
| การยอมรับดวามเสี่ยงด้านอัตราแลกเปลี่ยน :                                                                                                    | ไม่ได้                                                                        |                                                                                                    |
| นโยบาย/แผนการลงทุนที่เหมาะสมกับความเสี่ยง :                                                                                                    | ท่านเป็นผู้ลงทุนประเภทรับ<br>คือ แผนตลาดเงิน แผนมั่น<br>ตนเอง โดยลงทุนในนโยบา | ความ "เสียงค่อนข้างดำ" แสนการลงทุนที่เหมาะสม<br>ดง หรือแสนเพิ่มค่า หรือจัดสัดส่วนการลงทุนด้วย<br>ยดราสารทุน (หุ้น) หรือทองคำไม่เกิน 10% |
| ท่านสามารถทำแบบประเมิน ห                                                                                                    | เรือแก้ไขแบบประเมินควา:                                                       | มเสียงของท่าน <mark>ที่นี่</mark>                                                                                                    |
| หมายเหตุ สำนักงานคณะกรรมการกำกับหลักทรัพย์ และตลาดทรัพย์ได้<br>การเลือกนโยบายการลงทุนได้อย่างเหมาะสม สอดคล้องกับความรู้ความ<br>การลงทุนที่ถูกต่อง และเหมาะสมกับระดับความเสี่ยงของสมาชิก | ออกประกาศกำหนดให้สมาชิกกอ<br>ข้าใจเกี่ยวกับการลงทุน อีกทั้งเพี                | งทุนสำรองเลี้ยงชีพทำแบบประเมินเพื่อเป็นแนวทางใน<br>อให้บริษัทจัดการใช้เป็นข่อมูลประกอบการให้คำแนะนำ                                     |
|                                                                                                    |                                                                               |                                                                                                    |

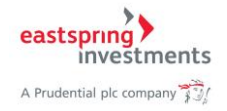

2) ระบบแสดงหน้าจอสำหรับทำแบบประเมินความเสี่ยงของผู้ลงทุน

# 3) กดปุ่ม บันทึก

|                                                                                                    | where the state of the state of | tomer Protue)                                                                                                    | 3671/1                                                                                                    |
|----------------------------------------------------------------------------------------------------|----------------------------------------------------------------------------------------------------|----------------------------------------------------------------------------------------------------|----------------------------------------------------------------------------------------------------|
| สสมาชิก :                                                                                                    |                                                                                                    | บริษัท :บริษัท สบาม                                                                                                    | จำกัด                                                                                                    |
| อายุศักระบะก                                                                                                    | สาการลงชุม                                                                                                    |                                                                                                    |                                                                                                    |
| <ol> <li>1. vinuseu</li> </ol>                                                                                                    | กษีขณอายุเมื่อไร                                                                                                    |                                                                                                    |                                                                                                    |
| © ຄານໃນ                                                                                                    | 5ปีหรือเกษียณอา                                                                                                    | นุณส์ว                                                                                                    |                                                                                                    |
| ្លារហោះ                                                                                                    | ក់វបីតី៖10បី                                                                                                    |                                                                                                    |                                                                                                    |
| ្លារាពពរ                                                                                                    | ក10 ปี ពី១15 ปี                                                                                                    |                                                                                                    |                                                                                                    |
| ្លារហោះ                                                                                                    | n 151                                                                                                    |                                                                                                    |                                                                                                    |
| 2. ປັຈຈຸບັນກ                                                                                                    | ท่านมีการะค่าใช้จ่าม                                                                                                    | รายเดือน รวมเป็นสัดส่วนเท่าใดขอ                                                                                                    | วงรายได้ต่อเดือน                                                                                                    |
| ្រសាពភ                                                                                                    | in 80%                                                                                                    |                                                                                                    |                                                                                                    |
| ្លារាពល                                                                                                    | n 50% ño 80%                                                                                                    |                                                                                                    |                                                                                                    |
| ្លារាពល                                                                                                    | in 20% ถึง 50%                                                                                                    |                                                                                                    |                                                                                                    |
| ⊜ "ໄລໄປກິນ                                                                                                    | 20%                                                                                                    |                                                                                                    |                                                                                                    |
| 3. หากห่าย                                                                                                    | ເວລກຈາດງາແກັນນີ້ ເຈັ                                                                                                    | ແລະມາໃຫ່ານມີລຢູ່ ຈະຄວາວັນຄ່າໃຫ້ຈ່                                                                                                    | ายได้นานแค้ไหน                                                                                                    |
| ⊙น้อยกา                                                                                                    | ก่า 3 เพื่อน                                                                                                    |                                                                                                    |                                                                                                    |
| 3 เดือน                                                                                                    | ก่อเป                                                                                                    |                                                                                                    |                                                                                                    |
| ©1/1002                                                                                                    | ក់របតីស្3ប                                                                                                    |                                                                                                    |                                                                                                    |
| ្លារហាល                                                                                                    | h30                                                                                                    |                                                                                                    |                                                                                                    |
| 4. จำนวนย์                                                                                                    | งินกองหุนสำรองเลี้ย                                                                                                    | ເຫວິ້ພ ແມ ນັຈຈຸນັນ ຄືດເປັນເສັດສ່ານແກ່າ                                                                                                    | าใดของหรัพบัสินทั้งสิ้มของท่าน                                                                                                    |
| ្ហាហា                                                                                                    | in 75%                                                                                                    |                                                                                                    |                                                                                                    |
| ្លាប់បា                                                                                                    | ก 50% ถึง 75%                                                                                                    |                                                                                                    |                                                                                                    |
| ្លារាពព                                                                                                    | ภ 25% ถึง 50%                                                                                                    |                                                                                                    |                                                                                                    |
| ាររការ                                                                                                    | 25%                                                                                                    |                                                                                                    |                                                                                                    |
| 5. wherein                                                                                                    | แต้องเข้ารักษาตัวใน                                                                                                    | โรงพยาบาลหลังจากเกษียณอายุม                                                                                                    | เล้ว ท่านจะหาเงินค่ารักษาพยายาลจากไหน                                                                                                    |
| ິເວັນລະ                                                                                                    | rankeana                                                                                                    |                                                                                                    |                                                                                                    |
| ា តែទំពន់ព                                                                                                    | บครัวร่ามรับผิดชอบ                                                                                                    | 1                                                                                                    |                                                                                                    |
| ៈ តាតែភ័ត                                                                                                    | การต่างๆ                                                                                                    |                                                                                                    |                                                                                                    |
| ៈ ประกัน                                                                                                    | 13010104                                                                                                    |                                                                                                    |                                                                                                    |
| 6. ท่านรัฐ                                                                                                    | กกรองขอะไรป่าง                                                                                                    |                                                                                                    |                                                                                                    |
| ⊖ shuth                                                                                                    | 0                                                                                                    |                                                                                                    |                                                                                                    |
| ⊖ ເວັນເຢາ                                                                                                    | ก พันธบัตร หันกั                                                                                                    |                                                                                                    |                                                                                                    |
| <ul> <li>Jush</li> </ul>                                                                                                    | ก พันธบัตร หุ่นถู่ กอ                                                                                                    | กๆนราม หรืมสามโญ                                                                                                    |                                                                                                    |
| <ul> <li>Jush</li> </ul>                                                                                                    | ດ ທັນສນັດs ທີ່ແຕ່ ກວ                                                                                                    | ການຈາມ ນັ້ນສາມັດທູ່ກອການຈາມກາອນ                                                                                                    | ค่ำ กองหนรรมอสังหาริมหรัพย์ และ                                                                                                    |
| อ็นๆ                                                                                                    |                                                                                                    |                                                                                                    |                                                                                                    |
| 7. viานมีน่                                                                                                    | ระสมการณ์การลงพ                                                                                                    | และไรบ้าง                                                                                                    |                                                                                                    |
| ⊖ ເວັນຟາ                                                                                                    | n                                                                                                    |                                                                                                    |                                                                                                    |
| ាភ្នំពេង។                                                                                                    | ก พันธบัตร หันกั                                                                                                    |                                                                                                    |                                                                                                    |
| ាភ្នំពេល                                                                                                    | ก พันธบัตร หุ้นกู้ กอ                                                                                                    | ກາງປຽງເປັນ ກໍ່ສື່ມສຳເນັດງ                                                                                                    |                                                                                                    |
| 0 Study                                                                                                    | ດ พันธบัตร ທຸ່ມຕູ້ ກວ                                                                                                    | ກາຸ່ມຮາມ ທີມສາມັດງິກອກກຸມຮາມກອງ                                                                                                    | คำ กองหุนรรมอสังหารินทรัพย์ และ                                                                                                    |
| อื่นๆ                                                                                                    |                                                                                                    |                                                                                                    |                                                                                                    |
| 8. ทัศนคดี                                                                                                    | ในการลงๆแของกำ                                                                                                    | 4                                                                                                    |                                                                                                    |
| ⊖"lsians                                                                                                    | กรถงานต่อการษาตง                                                                                                    | ງແຜ່ນທີ່ມີທີ່ເສຍ                                                                                                    |                                                                                                    |
| ារពេទ                                                                                                    | ดหนต่อการขาดชุมเ                                                                                                    | วันต้นได้บ้างเพื่อมีโอกาสได้รับผล                                                                                                    | หลอบแทนที่สุขขึ้น                                                                                                    |
| ាតារោទ                                                                                                    | ดหนด์อการขาดหุ่ม                                                                                                    | วินตันได้มากเพื่อมีโอกาสได้รับผล                                                                                                    | AND TEN TRA                                                                                                    |
| ംബന്                                                                                                    | สมสาวทางเป็นเหลือ                                                                                                    | เว็ดขวิมมีข้อจำกัดในการลงหุน                                                                                                    |                                                                                                    |
| <ol> <li>เป้าหมา</li> </ol>                                                                                                    | บการลงหมู่บองท่าน                                                                                                    | เป็นอย่างไร                                                                                                    |                                                                                                    |
| ເປັນອັນ                                                                                                    | ส่องปลอดทัยแม้ว่าจ                                                                                                    | สได้รับผลขอบแทนส่วกว่าอัตราเจิ                                                                                                    | unio                                                                                                    |
| ្រត់ស្រា                                                                                                    | รหลุดอนแทนสุงกว่                                                                                                    | เอ็ตราเงินเพื่อโตยสามารถรับความ                                                                                                    | ມຄົນຄວາມພວກມະຫົວເປັນກອດສາມໃຫ້ນົວ                                                                                                    |
| ារសា                                                                                                    | รผลตอบแทนสูงกว่                                                                                                    | เอ็ตราเงินเพื่อมาก โดยสามารถรับ                                                                                                    | ความพื้นหาแของมูลค่าเงินกองหน                                                                                                    |
| ได้มาก                                                                                                    | -                                                                                                    |                                                                                                    |                                                                                                    |
| ្រផុំសុកា                                                                                                    | หมลตอบแทนสูงกว่                                                                                                    | เอ้ตราเงินเพื่อมากที่สุด โดยสามาร                                                                                                    | รถรับความพันหวนของมูลค่าเงิน                                                                                                    |
| ດວາງນີ້ໃ                                                                                                    | ล้มสินสา                                                                                                    |                                                                                                    |                                                                                                    |
| 10. ทำนอา                                                                                                    | ดหรังผลตอบแทนจ                                                                                                    | າກກາຮອອງພົນກອອານສຳຮອນເອີ້ມ                                                                                                    | หรืพในระดับใดต่อปี                                                                                                    |
| 0 shaan                                                                                                    | ณ 2% ถึง 3% อย่างเ                                                                                                    | ข้าเสมอ                                                                                                    |                                                                                                    |
| ារាណ                                                                                                    | สได้รับผลตอบแทน                                                                                                    | ถึง 5%แต่บางปีอาจไม่มีผลตอบแห                                                                                                    | กนเลย                                                                                                    |
| ្ណារណា                                                                                                    | สได้รับผลตอบแทน                                                                                                    | ถึง 8% แต่บางปีอาจชาตหุนได้ถึง                                                                                                    | 3%                                                                                                    |
| ាជណែ                                                                                                    | สได้รับผลดอบแทน                                                                                                    | ถึง 25% แต่บางปีอาจชาตทุนได้ถึง                                                                                                    | a 1.5%                                                                                                    |
| 11 denate                                                                                                    | ທາຮອສພາມເພື່ອກາ                                                                                                    | บกรองแต่งสร้างสร้างสร้าง                                                                                                    | รถรับความเสี่ยมต่ายกัดรายลองได้เยเว็ดได้เกรื่อ                                                                                                    |
| and the second second sec | and the second second                                                                                                    | THE REPORT OF THE REPORT OF TH | THE REPORT OF THE REPORT OF THE PARTY OF THE PARTY OF THE |
| 0.44                                                                                                    |                                                                                                    |                                                                                                    |                                                                                                    |
| ิได้<br>เป็นได้                                                                                                    |                                                                                                    |                                                                                                    |                                                                                                    |

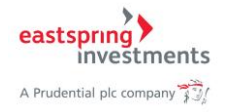

4) ระบบแสดงหน้าให้ยืนยันการทำแบบประเมิน กดปุ่ม บันทึก เพื่อยืนยัน

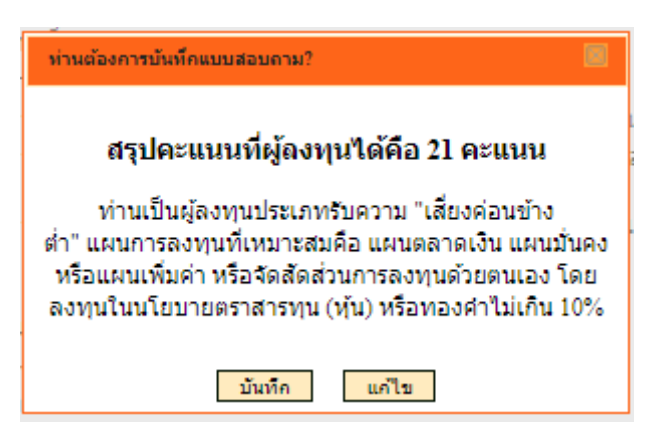

5) ระบบบันทึกข้อมูลการทำแบบประเมินเรียบร้อยแล้ว กดปุ่ม กลับสู่หน้าหลัก

| A Prudential pic company | 🔹 i-PVD<br>กองทุนสำรองเลี้ยงชีพออนไลน์ 😑 | <u>.</u>                | TH 🔎   EN 😂   อและแทพ   ออกจากระบบ<br>🌲 ซื้อผู้เข้าใช้ : guest<br>ூ ใช้บริการครั้งล่าสุด : 6/7/2565 8:58:59 |   |
|--------------------------|------------------------------------------|-------------------------|----------------------------------------------------------------------------------------------------|---|
| 🕋 แบบประเมินความเสี่ยง   | ข้อมูลทั่วไป จำนวนเงินลงทุนเฉพาะสมาชิก   | รายงาน เลือกแผนการลงทุน | ข้อมูลส่วนด้ว                                                                                               | _ |
|                          | ແນນ                                      | สอบถามข้อมูลการลงทุน    |                                                                                                    |   |
|                          |                                          |                         | กลับส่วน่าหลัก 5                                                                                            |   |

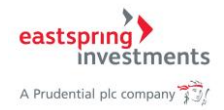

# 4. ข้อมูลทั่วไป

# 4.1. ข้อบังคับทั่วไป

1) กดเลือก Tab เมนูด้านบน เลือก ข้อมูลทั่วไป > ข้อบังคับกองทุน

| spring structures                           | <b>i-PVD</b><br>กองทุนสำรองเลี้ยงชีพออนไลป                                                                       | TH 🔎   EN 🖗   โมระไม่การบบ<br>5 ● รู มีอยู่เข้าใช้ : guest<br>5 โข้บริการครั้งล่าสุด : 6/7/2565 8:58:59                                                                                                    |
|---------------------------------------------|----------------------------------------------------------------------------------------------------|----------------------------------------------------------------------------------------------------|
| แบบประเมินความเสี่ยง                        | ข้อมูลทั่วไป จำนวนเงินลงทุนเฉพาะ<br>ข้อบังคับกลงทุน<br>คณะกรรมการกองทุน                                          | สมาบิก รายงาน เลือกแผนการลงทุน ข้อมูลส่วนตัว<br>แบบสอบถามข้อมูลการลงทุน                                                                                                    |
| ข้อมูลสมาชิก                                |                                                                                                    |                                                                                                    |
| รหัสสมาชิก :                                | 100000000000                                                                                                    | ชื่อสมาชิก :                                                                                                    |
| รหัสนายจ้าง :                               |                                                                                                    | ชื่อนายจ้าง :                                                                                                    |
| วันที่ฝาการประเมื                           | นความเสี่ยง :                                                                                                    | 24/1/2565 17:00:00                                                                                                    |
| วันที่แบบประเมิน                            | ความเสี่ยงหมดอายุ :                                                                                              | 31/12/2566                                                                                                    |
| คะแนนจากการท                                | าแบบประเมินความเสี่ยง :                                                                                          | 20                                                                                                    |
| ระดับความเสี่ยงที                           | ี่ยอมรับได้ :                                                                                                    | ต่อมข้างสำ                                                                                                    |
| การยอมรับความ                               | เสี่ยงด้านอัดราแลกเปลี่ยน :                                                                                      | ไม่ได้                                                                                                    |
| นโยบาย/แผนกา                                | รลงทุนที่เหมาะสมกับความเสี่ยง :                                                                                  | ท่านเป็นผู้ลงทุนประเภทรับความ "เสี่ยงค่อนข้างต่ำ" แผนการลงทุนที่เหมาะสม<br>คือ แผนตลาดเงิน แผนมั่นคง หรือแผนเพิ่มค่า หรือจัดสัดส่วนการลงทุนด้วย<br>ตนเอง โดยลงทุนในนโยบายตราสารทุน (หุ้น) หรือทองคำไม่เกิน 10% |
|                                             | ท่านสามารถทำแบบประเ                                                                                              | เมิน หรือแก้ไขแบบประเมินความเสี่ยงของท่าน <mark>ที่นี</mark> ่                                                                                                    |
| หมายเหตุ สำนักงานคณ<br>การเลือกนโยบายการลงห | ะกรรมการกำกับหลักทรัพย์ และตลาดทรั<br>ๆนได้อย่างเหมาะสม สอดคล้องกับความรู้<br>มหาะสหวับะะะอับความสี่ยงของสหาะชัก | ัพย์ได้ออกประกาศกำหนดให้สมาชิกกองทุนสำรองเลี้ยงยิ่งเท่าแบบประเมินเพื่อเป็นแนวทางใน<br>รู้ความเข้าใจเกี่ยวกับการลงทุน อิกทั้งเพื่อให้บริษัทจัดการใช้เป็นข่อมูลประกอบการให้คำแนะนำ                               |

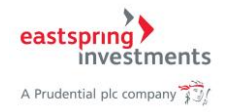

#### 2) ระบบแสดงหน้าจอข้อบังคับกองทุนตามรูป

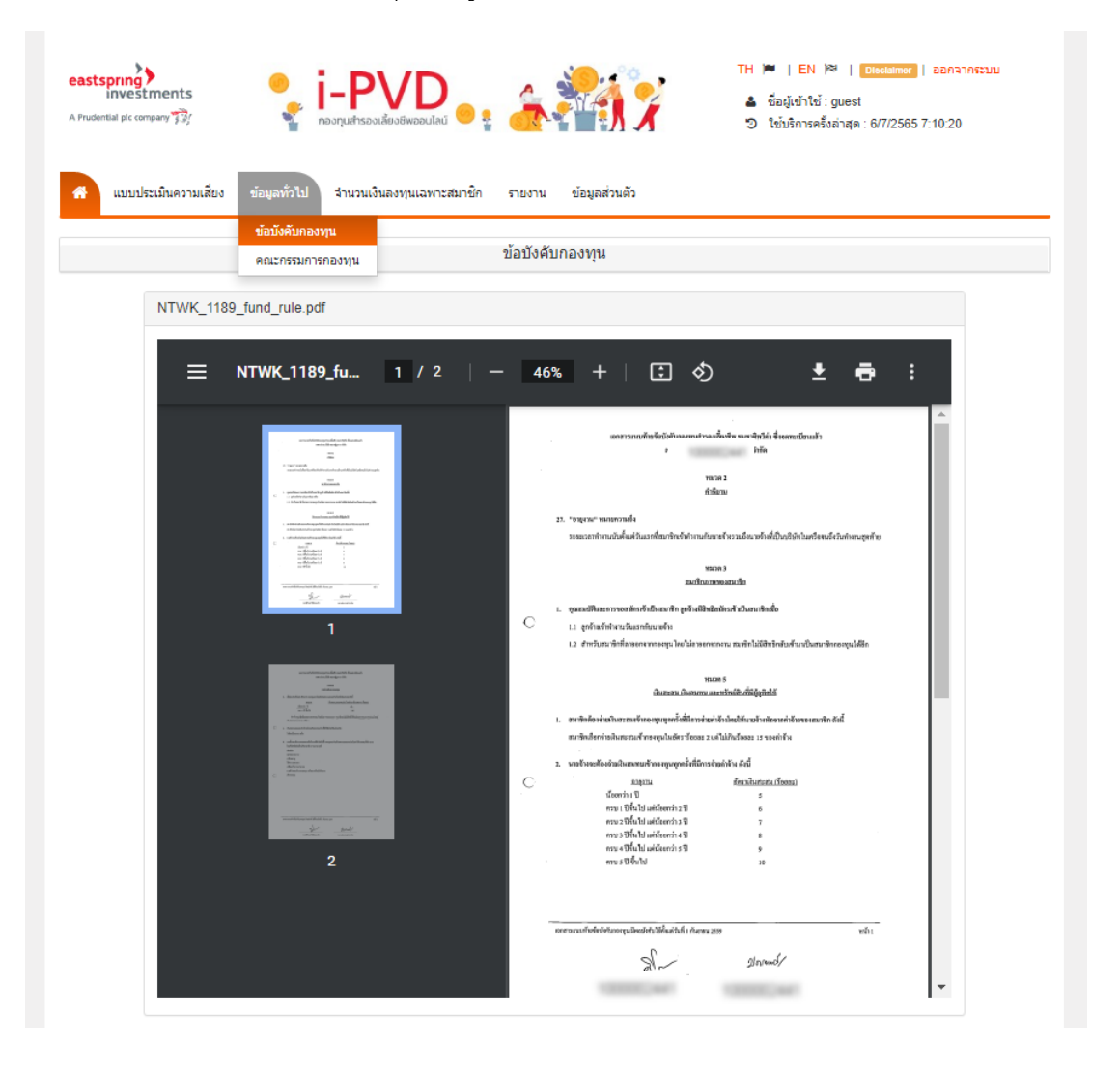

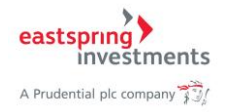

**4.2. คณะกรรมการกองทุน**1) กด Tab เมนูด้านบน เลือก ข้อมูลทั่วไป > คณะกรรมการกองทุน

| แบบประเมินความเสี่ยง | ข้อมูลทั่วไป จำนวนเงินลงทุนเฉพาะสมา | ชิก รายงาน เลือกแผนการลงทุน ข้อมูลส่วนตัว                                                                                                    |
|----------------------|-------------------------------------|----------------------------------------------------------------------------------------------------|
|                      | ข้อบังดับกองทุน<br>คณะกรรมการกองทุน | แบบประเมินความเสี่ยง                                                                                                    |
| ข้อมูลสมาชิก         |                                     |                                                                                                    |
| รหัสสมาชิก :         | 100002-041                          | ชื่อสมาชิก :                                                                                                    |
| รหัสนายจ้าง :        |                                     | ชื่อนายจ้าง :                                                                                                    |
| วันที่ฝาการประเมื    | วันความเสี่ยง :                     | 24/1/2565 17:00:00                                                                                                    |
| วันที่แบบประเมิน     | ความเสี่ยงหมดอายุ :                 | 31/12/2566                                                                                                    |
| คะแนนจากการท         | าแบบประเมินความเสี่ยง :             | 20                                                                                                    |
| ระดับความเสี่ยงท     | ี่ยอมรับได้ :                       | ค่อนข้างส่ำ                                                                                                    |
| การยอมรับความ        | เสี่ยงด้านอัตราแลกเปลี่ยน :         | ไม่ได้                                                                                                    |
| นโยบาย/แผนกา         | รลงทุนที่เหมาะสมกับความเสี่ยง :     | ท่านเป็นผู้ลงทุนประเภทรับความ "เสี่ยงค่อนข้างต่ำ" แผนการลงทุนที่เหมาะสม<br>คือ แผนตลาดเงิน แผนมันคง หรือแผนเพิ่มค่า หรือจัดสัดส่วนการลงทุนด้วย<br>ตนเอง โดยลงทุนในนโยบายตราสารทุน (หุ้น) หรือทองค่าไม่เกิน 10% |
|                      | งก่านสาขารถทำบายประเบิย             | เหลือแก้ใจแบบเปละเป็นกอาจแล้ยเงของน่ามเพีย                                                                                                    |

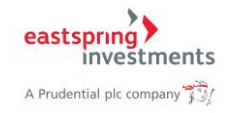

# 2) ระบบแสดงหน้าจอข้อมูลคณะกรรมการกองทุน ดังรูป

| ial pic company                                                                                | <b>i-PVI</b><br>กองทุนสำรองเลี้ยงชีพออเ                                                                                                  | Data 🔹 🚑                                                                                  | <b>N</b>                                                                                                    | H 🔎   EN )व्य   Desclaimer<br>▲ ชื่อผู้เข้าใช้ : guest<br>ூ ใช้บริการครั้งล่าสุด : 6/7/2565                                     | aananns:<br>8:58:59 |
|------------------------------------------------------------------------------------------------|----------------------------------------------------------------------------------------------------|-------------------------------------------------------------------------------------------|----------------------------------------------------------------------------------------------------|----------------------------------------------------------------------------------------------------|---------------------|
| แบบประเมินความเสี่ยง                                                                           | ข้อมูลทั่วไป จำนวนเงินลงทุนเฉ                                                                                                    | พาะสมาชิก รายงาน เลือกแ                                                                   | ผนการลงทุน ข้อมูลส่วน                                                                                                    | เด้ว                                                                                                    |                     |
|                                                                                                |                                                                                                    | คณะกรรมการกองเ                                                                            | in                                                                                                    |                                                                                                    |                     |
| คณะกรรมการเ                                                                                    | าองทุน                                                                                                    |                                                                                           |                                                                                                    |                                                                                                    |                     |
|                                                                                                | กองทุนสำรองเลี้ยงชีพ :<br>เฉพาะรายนายจ้าง :                                                                                              | กองทุนสำรองเลี้ยงชีพ ธร<br>บริษัท วิ                                                      | ชาติทวีค่า ซึ่งจดทะเบียนแล่<br>ด                                                                                                    | â                                                                                                    |                     |
| 🔳 ราม                                                                                          | มละเอียด                                                                                                    |                                                                                           |                                                                                                    |                                                                                                    |                     |
|                                                                                                | สำดับที่                                                                                                    | ตำแหน่ง                                                                                   |                                                                                                    | ชื่อกรรมการ                                                                                                    |                     |
|                                                                                                | 1                                                                                                    | กรรมการฝ่ายนายจ้าง                                                                        | นายต์                                                                                                    | í                                                                                                    |                     |
|                                                                                                | 2                                                                                                    | กรรมการฝ่ายลูกจ้าง                                                                        | นาง:                                                                                                    |                                                                                                    |                     |
|                                                                                                |                                                                                                    |                                                                                           |                                                                                                    |                                                                                                    |                     |
|                                                                                                |                                                                                                    |                                                                                           |                                                                                                    |                                                                                                    |                     |
| Copyright @ 20<br>Eastspring Ass<br>All Rights Rese<br>ระบบนี้เหมาะสำหรู<br>This site is optim | 22<br>et Management (Thailand) Co., Lto<br>rved.<br>บ IE เวอร์ชั่น 8.0 ขึ้นไป Firefox , Safar<br>ized for IE 8.0 ขึ้นไป Firefox , Safari | <b>บริษัท</b> า<br>Easts;<br>ขึ้น 9 อ<br>1 และ Chrome 944 ถน<br>และ Chrome <u>Call Ce</u> | ลักทรัพย์จัดการกองทุน อี<br>ring Asset Management<br>เคารมิตรทาวน์ ออฟฟิศ ทาว<br>นพระราม 4 แขวงวังใหม่ เขต<br><u>nler 1725</u> หรือ E-mail Ad | มัสท์สปริง (ประเทศไทย) จำกัด<br>t (Thailand) Co., Ltd.<br>เวอร์<br>ฟปทุมวัน กรุงเทพมหานคร 10330<br>dress:contactus.th@eastsprin | g.com               |

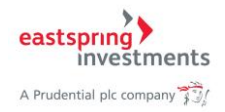

# 5. จำนวนเงินลงทุนเฉพาะสมาชิก

#### 5.1. จำนวนเงินกองทุน

1) กด Tab เมนูด้านบน เลือกเมนู จำนวนเงินลงทุนเฉพาะสมาชิก > จำนวนเงินกองทุน

| eastspring<br>Investments<br>A Prudential pic company 📆                                                                                                    | TH         ►           EN         ►           Deschimer           ออกจากระบบ           ▲         ชื่อผู้เข่าใช้ : guest         •         •         ข้อผู้เข่าใช้ : guest         •         •         •         •         •         •         •         •         •         •         •         •         •         •         •         •         •         •         •         •         •         •         •         •         •         •         •         •         •         •         •         •         •         •         •         •         •         •         •         •         •         •         •         •         •         •         •         •         •         •         •         •         •         •         •         •         •         •         •         •         •         •         •         •         •         •         •         •         •         •         •         •         •         •         •         •         •         •         •         •         •         •         •         •         •         •         •         •         •         •         • </th |
|----------------------------------------------------------------------------------------------------|----------------------------------------------------------------------------------------------------|
| 希 แบบประเมินความเสี่ยง ข้อมูลทั่วไป จำนวนเงินลงทุนเฉพาะสมาชิก ร                                                                                                    | รายงาน เลือกแผนการลงทุน ข้อมูลส่วนตัว                                                                                                    |
| จำนวนเงินกองทุน<br>รายการเคลื่อนไหว                                                                                                    | แบบประเมินความเสี่ยง                                                                                                    |
| ข้อมูลสมาชิก                                                                                                    |                                                                                                    |
| รนัสสมาชิก :                                                                                                    | ชื่อสมาชิก :                                                                                                    |
| รนัสนายจ้าง :                                                                                                    | ชื่อนายจ้าง :                                                                                                    |
| วันที่ทำการประเมินความเสี่ยง :                                                                                                    | 24/1/2565 17:00:00                                                                                                    |
| วันที่แบบประเมินความเสี่ยงหมดอายุ :                                                                                                    | 31/12/2566                                                                                                    |
| ดะแนนจากการทำแบบประเมินดวามเสี่ยง :                                                                                                    | 20                                                                                                    |
| ระดับความเสี่ยงที่ยอมรับได้ :                                                                                                    | ค่อนข้างส่ำ                                                                                                    |
| การยอมรับความเสี่ยงด้านอัดราแลกเปลี่ยน :                                                                                                    | ไม่ได้                                                                                                    |
| นโยบาย/แผนการลงทุนที่เหมาะสมกับความเสี่ยง :                                                                                                    | ท่านเป็นผู้ลงทุนประเภทรับความ "เสี่ยงค่อนข้างผ่า" แสนการลงทุนที่เหมาะสม<br>คือ แผนตลาดเงิน แผนมันคง หรือแผนเพิ่มค่า หรือจัดสัดส่วนการลงทุนด้วย<br>ตนเอง โดยลงทุนในนโยบายตราสารทุน (หุ่น) หรือหองคำไม่เกิน 10%                                                                                                    |
| ท่านสามารถทำแบบประเม็น ห                                                                                                    | เรือแก้ไขแบบประเมินความเสี่ยงของท่าน <mark>ที่นี</mark> ่                                                                                                    |
| หมายเหตุ สำนักงานคณะกรรมการกำกับหลักทรัพย์ และตลาดทรัพย์ได้ม<br>การเลือกนโยบายการลงทุนได้อย่างเหมาะสม สอดคล้องกับความรู้ความ<br>การลงทุนที่ถูกต่อง และเหมาะสมกับระดับความเสี่ยงของสมาชิก | ออกประกาศกำหนดให้สมาชักกองทุนสำรองเอี้ยงขีพทำแบบประเมินเพื่อเป็นแนวทางใน<br>เข้าใจเกี่ยวกับการลงทุน อีกทั้งเพื่อให้บริษัทจัดการใช้เป็นข้อมูลประกอบการให้คำแนะนำ                                                                                                    |
|                                                                                                    |                                                                                                    |

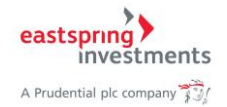

# 2) ระบบแสดงหน้าจอข้อมูลจำนวนเงินของกองทุนสำรองเลี้ยงชีพของสมาชิก ณ Last NAV

| ustspring<br>investments | TH M I EN M I Conclume   ออกจากระบบ<br>กองทุนสำรองเสียงอีพออนไลน์ e : 6/7/2565 8.58:59                                                                                                    |
|--------------------------|----------------------------------------------------------------------------------------------------|
| แบบประเมินดวามเสียง      | ข้อมูลทั่วไป จำนวนเงินลงทุนเฉพาะสมาชิก รายงาน เลือกแผนการลงทุน ข้อมูลส่วนตัว                                                                                                    |
|                          | จำนวนเงินกองทุน                                                                                                    |
| 🗮 จำนวนเงินกองทุนเ       | มพาะรายสมาชิก                                                                                                    |
| 🔒 ข้อมูล                 | เมาชิก                                                                                                    |
| ก                        | รหัสสมาชิก : นายร<br>รหัสมายจ้าง : ช้อมูล ณ วันที่ : เลือกวันที่<br>ชื่อนายจ้าง : บริษัท ∩ัต<br>องทุนสำรองเลี้ยงชีพ : กองทุนสำรองเลี้ยงชีพ ธนชาติทวีต่า ซึ่งจดทะเบียนแล้ว                                                                                                    |
|                          | ไม่พบข้อมูล                                                                                                    |
|                          | เงินสะสมที่จ่ายเข้ากองทุนสำรองเฉี้ยงชีพประจำปี จำนวนเงิน บาท                                                                                                    |
|                          | ลดหยอน บาท<br><br>ยกเว้นภาษี บาท                                                                                                    |
| หมายเหตุ                 | 1. (6)เป็นหลประโยชน์ที่เกิดจาก(1)+(2)+(3)+(4)+(6)<br>2. (12)เป็นผลประโยชน์ที่เกิดจาก(7)+(8)+(10)+(11)<br>3. ผลการดำเนินของสำรองส์โยงชัทในสีรสทำขึ้นตามมาตรฐาน การวัดผลการดำเนินงานของกองทุนสำรองเลี้ยงชีพของสมาคมบริษัทรัดการกองทุน ผลการดำเนินงานในอดีตมีได้เป้า<br>ด้อยับชีพแตการทำเนินขานในขนาดด<br>4. สมาชิกมีสิทธิ์รรมุหรือเปลี่ยนแปลงผู้รบประโยชน์โดยชีพตวามสำนงขึ้นหนังสือตามวิธีการที่ปริษัทรัดการการการหนด<br>5. จำนวนเงินสมายน์จะให้รูปจริชนอุกับเงื่อนในการจำเนินข้ารับใจหนังสือตามวิธีการที่ปริษัทรัดการก่าหนด<br>6. ทุกกันมีการทักทั้งงายใน 15 วินจะถือว่ารายงานนี้อุกต่อง ไปรดเกินใหญ่ให้มาสู่ดีแต่ในการปัดที่ประจำปี |

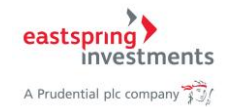

#### 3) ท่านสามารถเลือกดูข้อมูลตามวันที่ได้โดยกด เลือกวันที่ ใน Dropdown List ตามรูป

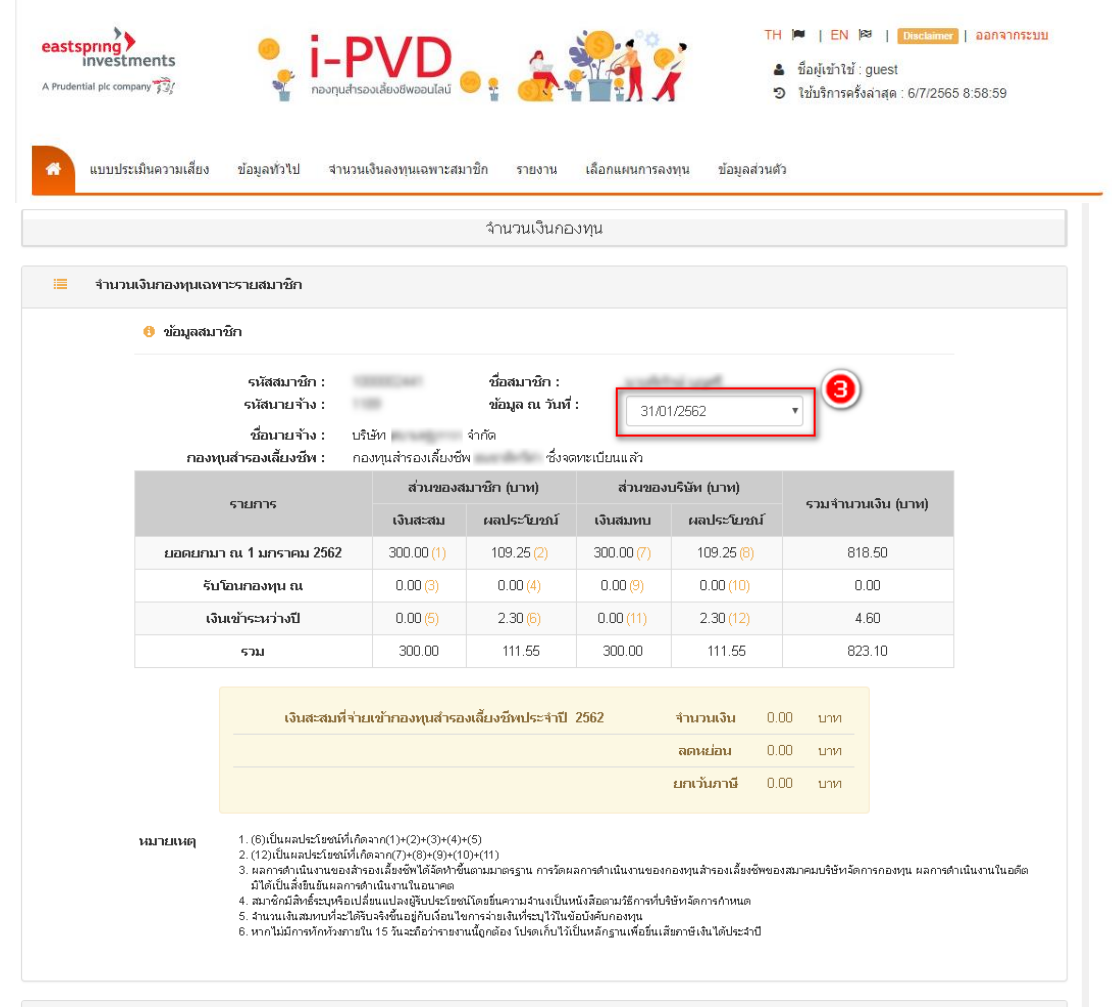

#### 📃 จำนวนเงินกองทุนรวมทั้งพอร์ตการลงทุน

| นับบายการลงทุนใน<br>นโบบายการลงทุนใน<br>หาวย(บาพ) สมาชิกกำหนด(%) 31/01/2562(%) สะสม หาปย สมทบ หาปย <sup>สั</sup> นใบาพ) ส่วนของ<br>สมาชิก(หน่วย) นา<br>นโบบายการลงทุนใน<br>หาวยกรรงทุนใน<br>หาวยกรรงทุน<br>หาวยกรรงทุนใน<br>หาวยกรรงทุน<br>หาวยกรรงทุน<br>หาวยารงทุน<br>หาวยกรรงทุน<br>หาวยกรรงทุน<br>หาวยกรรงทุน<br>หาวยกรรงทุน<br>หาวยกรรงทุน<br>หาวยกรรงทุน<br>หาวยกรรงทุน<br>หาวยกรรงทุน<br>หาวยกรรงทุน<br>หาวยกรรงทุน<br>หาวยกรรงทุน<br>หาวยกรรงทุน<br>หาวยารงทุน<br>หาวยกรรงทุน<br>หาวยารงทุน<br>หาวยกรรงทุน<br>หาวของทุน<br>หาวยารงทุน<br>หาวของทุน<br>หาวของทุ<br>หาวของทุ | ส่วนของ<br>แระเจ้าง(หม่วะเ) |
|----------------------------------------------------------------------------------------------------|-----------------------------|
| นโยบายการลงทุนใน 11.8654 50.00 49.51 150.00 53.74 150.00 53.74 407.48 17.1713<br>ตราสารหนึ่ภาครัฐ                                                                                                    | а в ч ю(иа ж)               |
|                                                                                                    | 17.1713                     |
| นโยบายการลงขุนใน 12.6191 40.00 40.16 120.00 45.27 120.00 45.27 330.54 13.0970<br>ตราสารหนึ่                                                                                                    | 13.0970                     |
| นโยบายการลงทุน 10.7551 10.00 10.34 30.00 12.54 30.00 12.54 85.08 3.9550<br>ตราสารทุน-Low                                                                                                    | 3.9550                      |

หมายเหตุ ผลการดำเนินงานของสำรองเลี้ยงชีพได้จัดทำขึ้นตามมาตรฐาน การวัดผลการดำเนินงานของกองทุนสำรองเลี้ยงชีพของสมาคม บริษัทจัดการกองทุน ผลการดำเนินงานในอดีตมิได้เป็นสิ่งยืนยันผลการดำเนินงานในอนาคต

#### Copyright @ 2022

Eastspring Asset Management (Thailand) Co., Ltd. All Rights Reserved. ระบบนี้เหมาะสำหรับ IE เวลร์ชัน 8.0 ขึ้นไป Firefox , Safari และ Chrome This site is optimized for IE 8.0 ขึ้นไป Firefox , Safari และ Chrome บริษัทหลักทรัพย์จัดการกองทุน อีสห์สปริง (ประเทศใทย) จำกัด Eastspring Asset Management (Thailand) Co., Ltd. ชั้น 9 อาคารมีครทาวน์ ออฟฟิศ ทาวเวอร์ 944 ถนนพระราม 4 แขวงรังใหม่ เชคปทุมวัน กรุงเทพมหานคร 10330 Call Center 1725 หรือ E-mail Address:contactus.th@eastspring.com

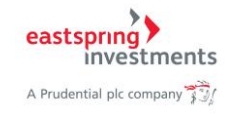

# 5.2. รายการเคลื่อนไหว

1) กด Tab เมนูด้านบน เลือกเมนู จำนวนเงินลงทุนเฉพาะสมาชิก > รายการเคลื่อนไหว

| udential pic company 33/                                                                                                    | TH       I       EN       I       Disclaimer       ออกจากระบบ         ▲       ชื่อผู้เข้าใช้ : guest       3       ใช้บริการครั้งล่าสุด : 6/7/2565 8:58:59                                                    |
|----------------------------------------------------------------------------------------------------|----------------------------------------------------------------------------------------------------|
| แบบประเมินความเสี่ยง ข้อมูลทั่วไป จำนวนเงินลงทุนเฉพาะสมาชิก<br>จำนวนเงินกองทุน<br>รายการเคลื่อนไหว                                                                               | รายงาน เลือกแผนการลงทุน ข้อมูลส่วนตัว<br>แบบประเมินความเสี่ยง                                                                                                    |
| 0 ข้อมูลสมาชิก                                                                                                    |                                                                                                    |
| รนัสสมาชิก :<br>รนัสนายจ้าง :                                                                                                    | ชื่อสมาชิก :<br>ชื่อนายจ้าง :                                                                                                    |
| วันที่ฟาการประเมินความเสี่ยง :                                                                                                    | 24/1/2565 17:00:00                                                                                                    |
| วันที่แบบประเมินดวามเสี่ยงหมดอายุ :                                                                                                    | 31/12/2566                                                                                                    |
| คะแนนจากการทำแบบประเมินความเสี่ยง :                                                                                                    | 20                                                                                                    |
| ระดับความเสี่ยงที่ยอมรับได้ :                                                                                                    | ค่อนข้างต่ำ                                                                                                    |
| การยอมรับความเสี่ยงด้านอัตราแลกเปลี่ยน :                                                                                                    | ไม่ได้                                                                                                    |
| นโยบาย/แผนการลงทุนที่เหมาะสมกับความเสี่ยง :                                                                                                    | ท่านเป็นผู้ลงทุนประเภทรับความ "เสี่ยงค่อนข้างต่ำ" แผนการลงทุนที่เหมาะสม<br>คือ แผนตลาดเงิน แผนมันคง หรือแผนเพิ่มค่า หรือจัดสัดส่วนการลงทุนด้วย<br>ตนเอง โดยลงทุนในนโยบายตราสารทุน (ทุ้น) หรือทองคำไม่เกิน 10% |
| ท่านสามารถทำแบบประเมิ                                                                                                    | น หรือแก้ไขแบบประเมินความเสี่ยงของท่าน <mark>ที่นี</mark>                                                                                                    |
| หมายเหตุ สำนึกงานคณะกรรมการกำกับหลักทรัพย์ และผลาดทรัพย<br>การเลือกนโยบายการลงทุนได้อย่างเหมาะสม สอดคล้องกับความรู้ด<br>การลงทุนที่ถูกต่อง และเหมาะสมกับระดับความเสี่ยงของสมาชิก | ป้ได้ออกประกาศกำหนดให้สมาชิกกองทุนสำรองเอี้ยงชีพทำแบบประเมินเพื่อเป็นแนวทางใน<br>วามเข้าใจเกี่ยวกับการลงทุน อีกทั้งเพื่อให้บริษัทจัดการใช้เป็นข้อมูลประกอบการให้คำแนะนำ                                       |

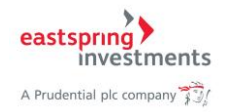

- 2) ระบบแสดงหน้าจอสำหรับดูรายการเคลื่อนไหว
- ระบุวันที่ที่ต้องการดูข้อมูล
- 4) กดเลือกประเภทรายการที่ต้องการคันหา
- 5) กดเลือกนโยบายที่ต้องการคันหา
- 6) กดปุ่มค้นหา เพื่อค้นหาข้อมูลตามเงื่อนไขที่ระบุ

| eastspring<br>investments | <ul> <li>TH M   EN M   Disclamme   ออกจากระบบ</li> <li>ชื่อผู้เข้าใช้ : guest</li> <li>ชื่อผู้เข้าใช้ : guest</li> <li>ใช้บริการครั้งล่าสุด : 6/7/2565 8:58:59</li> </ul> |
|---------------------------|----------------------------------------------------------------------------------------------------|
| 希 แบบประเมินความเสียง     | ข้อมูลทั่วไป จำนวนเงินลงทุนเฉพาะสมาชิก รายงาน เลือกแผนการลงทุน ข้อมูลส่วนด้ว                                                                                              |
|                           | รายการเคลื่อนไหว                                                                                                    |
| 🖯 ข้อมูลส                 | มาชิก                                                                                                    |
| 0ุ ต้นหาโต                | รงัสสมาชิก : ชื่อสมาชิก :<br>รงัสสนาย ร้าง : ชื่อนาย ร้าง :                                                                                                    |
| ช้อมูล                    | ณ วันที่ :                                                                                                    |
| 57                        | unns : เลือกรายการ 4 .                                                                                                    |
| ររា                       | auna : 🚺 เลือกนโบบาย 🌀 🎽 ดันหา 🌀                                                                                                    |
| <b>!!</b> 51              | มการ :                                                                                                    |

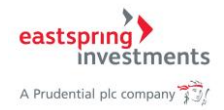

|                                         |                                                                         |                                                                                                    | ราย                                                                             | การเคลื่อนไหว                                                                         |                                                                                 |                                                                                       |                                                            |                                                                                      |
|-----------------------------------------|-------------------------------------------------------------------------|----------------------------------------------------------------------------------------------------|---------------------------------------------------------------------------------|---------------------------------------------------------------------------------------|---------------------------------------------------------------------------------|---------------------------------------------------------------------------------------|------------------------------------------------------------|--------------------------------------------------------------------------------------|
| \rm ข้อมูลสม                            | าชิก                                                                    |                                                                                                    |                                                                                 |                                                                                       |                                                                                 |                                                                                       |                                                            |                                                                                      |
| กับหาโกส                                | รหัสสมาชิก :<br>รหัสนายจ้าง                                             | 1000000000                                                                                             | 1                                                                               | ชื่อสมาชิก :<br>ชื่อนายจ้าง :                                                         | und dan<br>under an                                                             | ends<br>nageros tota                                                                  |                                                            |                                                                                      |
| ข้อมูล เ                                | น วันที่ :                                                              | 01/02/2017                                                                                             |                                                                                 | ถึง :                                                                                 | 12/02/2019                                                                      |                                                                                       |                                                            |                                                                                      |
| ราเ                                     | ยการ :                                                                  | เลือกรายการ                                                                                            |                                                                                 | ¥                                                                                     |                                                                                 |                                                                                       |                                                            |                                                                                      |
| นโย                                     | มบาย :                                                                  | เลือกนโยบาย                                                                                            |                                                                                 | Ŧ                                                                                     | ค้นหา                                                                           |                                                                                       |                                                            |                                                                                      |
| 📕 ราย                                   | เการ :                                                                  |                                                                                                    |                                                                                 |                                                                                       |                                                                                 |                                                                                       |                                                            |                                                                                      |
|                                         |                                                                         |                                                                                                    |                                                                                 |                                                                                       |                                                                                 |                                                                                       |                                                            |                                                                                      |
| รหัส<br>นโยบาย                          | รายการ                                                                  | วันที่ทำ<br>รายการ                                                                                     | เงินรวม<br>สะสม                                                                 | หน่วยรวม<br>สะสม                                                                      | เงินรวม<br>สมทบ                                                                 | หน่วยรวม<br>สมทบ                                                                      | NAV                                                        | เงินนำส่ง<br>พนักงาน                                                                 |
| รหัส<br>นโยบาย<br>2                     | รายการ<br>เงินนำส่ง                                                     | วันที่ทำ<br>รายการ<br>27/02/2560                                                                       | เงินรวม<br>สะสม<br>724.00                                                       | หน่วยรวม<br>สะสม<br>62.3692                                                           | เงินรวม<br>สมทบ<br>724.00                                                       | หน่วยรวม<br>สมทบ<br>62.3692                                                           | NAV<br>11.6083                                             | เงินนำส่ง<br>พนักงาน<br>724.00                                                       |
| รหัส<br>นโยบาย<br>2<br>3                | รายการ<br>เงินนำส่ง<br>เงินนำส่ง                                        | วันที่ทำ<br>รายการ<br>27/02/2560<br>27/02/2560                                                         | เงินรวม<br>สะสม<br>724.00<br>579.20                                             | หน่วยรวม<br>สะสม<br>62.3692<br>47.4844                                                | เงินรวม<br>สมทบ<br>724.00<br>579.20                                             | หน่วยรวม<br>สมทบ<br>62.3692<br>47.4844                                                | NAV<br>11.6083<br>12.1977                                  | เงินนำส่ง<br>พนักงาน<br>724.00<br>579.20                                             |
| รหัส<br>นโยบาย<br>2<br>3<br>7           | รายการ<br>เงินนำส่ง<br>เงินนำส่ง<br>เงินนำส่ง                           | วันที่ทำ<br>รายการ<br>27/02/2560<br>27/02/2560<br>27/02/2560                                           | <del>เงินรวม<br/>สะสม</del><br>724.00<br>579.20<br>144.80                       | หม่วยรวม<br>สะสม<br>62.3692<br>47.4844<br>13.9041                                     | เงินรวม<br>สมทบ<br>724.00<br>579.20<br>144.80                                   | <mark>หน่วยรวม<br/>สมทบ</mark><br>62.3692<br>47.4844<br>13.9041                       | NAV<br>11.6083<br>12.1977<br>10.4142                       | เงินนำส่ง<br>พนักงาน<br>724.00<br>579.20<br>144.80                                   |
| รหัส<br>นโยบาย<br>2<br>3<br>7<br>2      | รายการ<br>เงินน่าส่ง<br>เงินน่าส่ง<br>เงินน่าส่ง<br>เงินน่าส่ง          | วันที่ทำ<br>รายการ<br>27/02/2560<br>27/02/2560<br>27/02/2560<br>28/03/2560                             | <mark>เงินรวม<br/>สะสม</mark><br>724.00<br>579.20<br>144.80<br>724.00           | <mark>หม่วยรวม<br/>สะสม</mark><br>62.3692<br>47.4844<br>13.9041<br>62.3182            | <del>เงินรวม<br/>สมทบ</del><br>724.00<br>579.20<br>144.80<br>724.00             | <mark>หน่วยรวม<br/>สมทบ</mark><br>62.3692<br>47.4844<br>13.9041<br>62.3182            | NAV<br>11.6083<br>12.1977<br>10.4142<br>11.6178            | <mark>เงินนำส่ง<br/>พนักงาน</mark><br>724.00<br>579.20<br>144.80<br>724.00           |
| รหัส<br>นโยบาย<br>2<br>3<br>7<br>2<br>3 | รายการ<br>เงินนำส่ง<br>เงินนำส่ง<br>เงินนำส่ง<br>เงินนำส่ง<br>เงินนำส่ง | <mark>วันที่ท่า</mark><br>รายการ<br>27/02/2560<br>27/02/2560<br>27/02/2560<br>28/03/2560<br>28/03/2560 | <mark>เงินรวม<br/>สะสม</mark><br>724.00<br>579.20<br>144.80<br>724.00<br>579.20 | <mark>หม่วยรวม<br/>สะสม</mark><br>62.3692<br>47.4844<br>13.9041<br>62.3182<br>47.4187 | <mark>เงินรวม<br/>สมทบ</mark><br>724.00<br>579.20<br>144.80<br>724.00<br>579.20 | <mark>หน่วยรวม<br/>สมทบ</mark><br>62.3692<br>47.4844<br>13.9041<br>62.3182<br>47.4187 | NAV<br>11.6083<br>12.1977<br>10.4142<br>11.6178<br>12.2146 | <mark>เงินม่าต่ง</mark><br>พนักงาน<br>724.00<br>579.20<br>144.80<br>724.00<br>579.20 |

# 7) ระบบแสดงรายการเคลื่อนไหวในบัญชีของท่านตามรูป

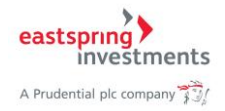

#### 6. รายงาน

#### 6.1. Fund Fact Sheet

1) กด Tab เมนูด้านบน เลือกเมนู รายงาน > FundFactSheet

| คากเพียง ระรู: ชาติองกุมสารองเสยงขพออนเลน ชาติ<br>ระเมินความเสียง ข้อมูลทั่วไป จำนวนเงินลงทุนเฉพาะสมาชิก                   | รายงาน เลือกแผนการลงทุน ข้อมูลส่วนตัว                                                                                                    |
|----------------------------------------------------------------------------------------------------|----------------------------------------------------------------------------------------------------|
|                                                                                                    | FundFactSheet                                                                                                    |
| ข้อมูลสมาชิก                                                                                                    | Concinent                                                                                                    |
| รนัสสมาชิก :                                                                                                    | ชื่อสมาชิก :                                                                                                    |
| รหัสนายจ้าง :                                                                                                    | ชื่อนายจ้าง :                                                                                                    |
| วันที่ทำการประเมินความเสี่ยง :                                                                                             | 24/1/2565 17:00:00                                                                                                    |
| วันที่แบบประเมินความเสี่ยงหมดอายุ :                                                                                        | 31/12/2566                                                                                                    |
| ดะแนนจากการทำแบบประเมินความเสี่ยง :                                                                                        | 20                                                                                                    |
| ระดับความเสี่ยงที่ยอมรับได้ :                                                                                              | ต่อนข้างต่ำ                                                                                                    |
| การยอมรับความเสี่ยงด้านอัตราแลกเปลี่ยน :                                                                                   | ไม่ได้                                                                                                    |
| นโยบาย/แผนการลงทุนที่เหมาะสมกับความเสี่ยง :                                                                                | ท่านเป็นผู้ลงทุนประเภทรับความ "เสี่ยงค่อนข้างต่า" แผนการลงทุนที่เหมาะสม<br>คือ แผนตลาดเงิน แผนมันคง หรือแผนเพิ่มค่า หรือจัดสัดส่วนการลงทุนด้วย<br>ตนเอง โดยลงทุนในนโยบายคราสารทุน (หุ้น) หรือทองค่าไม่เกิน 10% |
| ท่านสามารถทำแบบประเมิน                                                                                                    | หรือแก้ไขแบบประเมินความเสี่ยงของท่าน <mark>ที่นี</mark>                                                                                                    |
| หมายเหตุ สำนักงานคณะกรรมการกำกับหลักทรัพย์ และตลาดหรัพย์ใง<br>การเดือกนโยบายการลงทุนได้อย่างเหมาะสม สอดคล้องกับความรู้ความ | ร้ออกประกาศกำหนดให้สมาชิกกองทุนสำรองเลี้ยงข้างทำแบบประเมินเพื่อเป็นแนวทางใน<br>แข้าใจเกี่ยวกับการลงทุน อิกทั้งเพื่อให้บริษัทจัดการใช้เป็นข่อมูลประกอบการให้คำแนะนำ                                             |

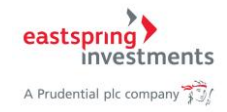

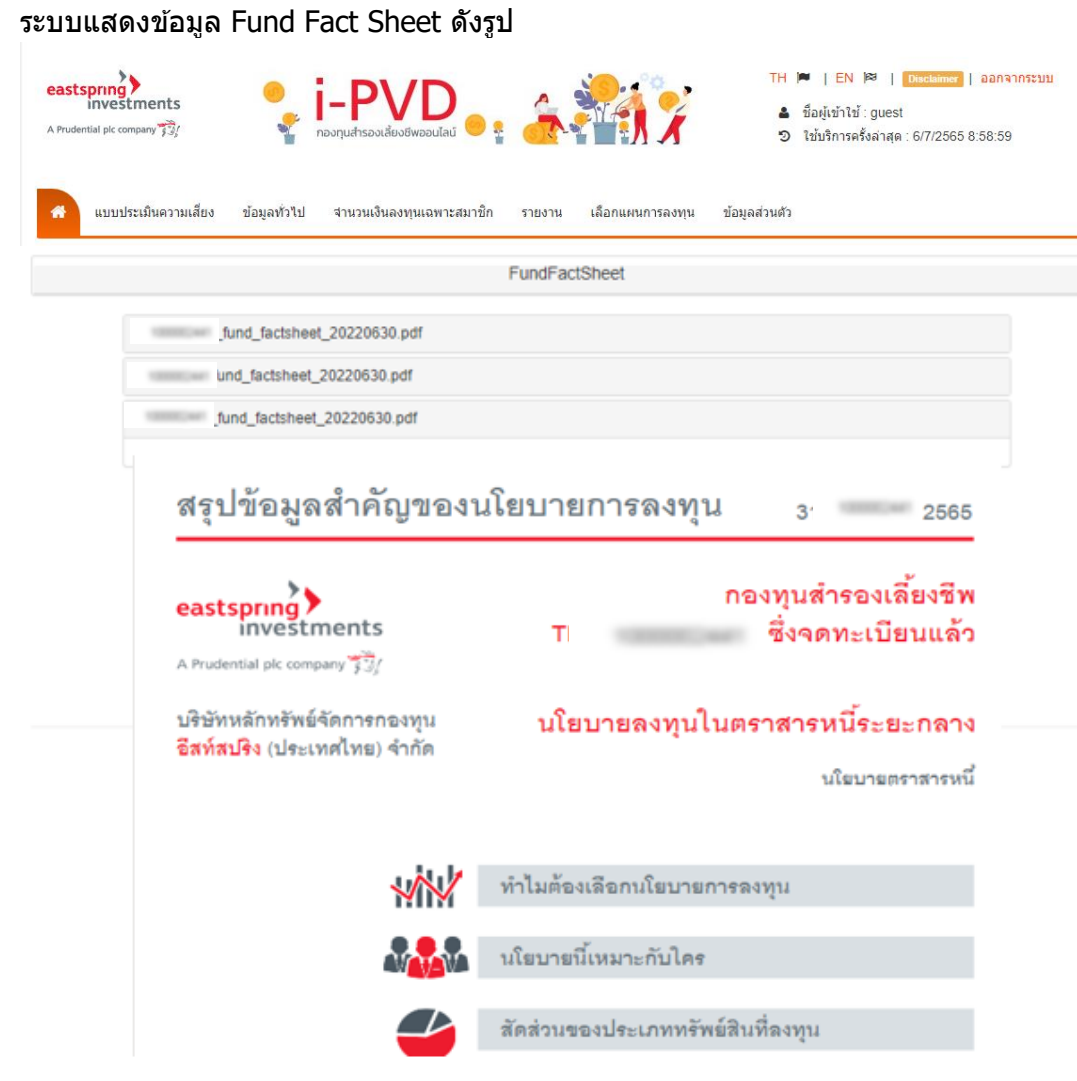

#### 2) ระบบแสดงข้อมูล Fund Fact Sheet ดังรูป

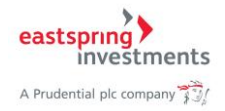

#### 6.2. Statement

1) กด Tab เมนูด้านบน เลือกเมนู รายงาน > Statement

| eastspring<br>investments<br>A Prudential pic company 73/                                                                                                    | TH       Image: TH       Image: TH |
|----------------------------------------------------------------------------------------------------|----------------------------------------------------------------------------------------------------|
| 🛠 แบบประเมินความเสี่ยง ข้อมูลทั่วไป จำนวนเงินลงทุนเฉพาะสมาชิก :                                                                                                    | รายงาน เลือกแผนการลงทุน ข้อมูลส่วนตัว                                                                                                    |
|                                                                                                    | FundFactSheet Statement                                                                                                    |
| 3 ข้อมูลสมาชิก                                                                                                    |                                                                                                    |
| รนัสสมาชิก :                                                                                                    | ชื่อสมาชิก :                                                                                                    |
| รหัสนายจ้าง :                                                                                                    | ชื่อนายจ้าง :                                                                                                    |
| วันที่ฝาการประเมินความเสี่ยง :                                                                                                    | 24/1/2565 17:00:00                                                                                                    |
| วันที่แบบประเมินความเสี่ยงหมดอายุ :                                                                                                    | 31/12/2566                                                                                                    |
| คะแนนจากการทำแบบประเมินความเสี่ยง :                                                                                                    | 20                                                                                                    |
| ระดับความเสี่ยงที่ยอมรับได้ :                                                                                                    | ค่อนข้างฝ่า                                                                                                    |
| การยอมรับความเสี่ยงด้านอัตราแลกเปลี่ยน :                                                                                                    | ไม่ได้                                                                                                    |
| นโยบาย/แผนการลงทุนที่เหมาะสมกับความเสี่ยง :                                                                                                    | ท่านเป็นผู้ลงทุนประเภทรับความ "เสี่ยงค่อนข้างต่ำ" แผนการลงทุนที่เหมาะสม<br>คือ แผนตลาดเงิน แผนมันคง หรือแผนเพิ่มค่า หรือจัดสัตส่วนการลงทุนด้วย<br>ตนเอง โดยลงทุนในนโยบายตราสารทุน (หุ้น) หรือทองค่าไม่เกิน 10%                                                                                                    |
| ท่านสามารถทำแบบประเม็น ห                                                                                                    | หรือแก้ไขแบบประเมินความเสี่ยงของท่าน <mark>ที่นี</mark>                                                                                                    |
| หมายเหตุ สำนักงานคณะกรรมการกำกับหลักทรัพย์ และตลาดทรัพย์ได้<br>การเลือกนโยมายการลงทุนได้อย่างเหมาะสม สอดคล้องกับความรู้ความ<br>การลงทุนที่ถูกต้อง และเหมาะสมกับระดับความเสี่ยงของสมาชิก | ออกประกาศกำหนดให้สมาชิกกองทุนสำรองเลี้ยงชีพทำแบบประเมินเพื่อเป็นแนวทางใน<br>เข้าใจเกี่ยวกับการลงทุน อีกทั้งเพื่อให้บริษัทจัดการใช้เป็นช่อมูลประกอบการให้คำแนะนำ                                                                                                    |

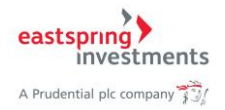

ระบบแสดงหน้าจอข้อมูล Statement เดือนล่าสุด ดังรูป
 ท่านสามารถพิมพ์ Statement โดยกดปุ่ม สั่งพิมพ์

| investments<br>investments<br>dential pic company ริธิ/<br>แบบประเมินความเสียง ข้อมูลทั่วไป จำนวนเ                                                                                                    | ัVD<br>งเลี่ยงยีพออนไลน์ 😑 รู 👔                  | <b>เ</b> ลือกแผนกา                                                                                                    | าห 🗭 🕹 ซื่อยุ<br>จิเช่บ<br>รลงทุน ข้อมูลส่วนตัว                      | ∣EN № ∣ Desclain<br>ในข้าใช้ : guest<br>ริการครั้งล่าสุด : 6/7/28 | we   ออกจากระบบ<br>565 8:58:59                          |
|----------------------------------------------------------------------------------------------------|--------------------------------------------------|----------------------------------------------------------------------------------------------------|----------------------------------------------------------------------|-------------------------------------------------------------------|---------------------------------------------------------|
|                                                                                                    |                                                  | Statement                                                                                                    |                                                                      |                                                                   |                                                         |
| ข้อมูล ณ วับ                                                                                                    | <b>สที่:</b> 31/01/2562                          | •                                                                                                    | สังพิมพ์                                                             |                                                                   |                                                         |
| ชื่ <del>มกอาหุม</del><br>PROVIDENT FUND NAME กนังหุมสำ<br>ชื่ <del>อมหาวิติก</del><br>MENDER NAME                                                                                                    | หองเสี่มงซี่า รั่งจด                             | ทรเบียนแสว                                                                                                    | หะเมืองหอง<br>FUND REGI<br>เหชร์มีญาสิม<br>MEMBER A                  | พุษเลขที่<br>stration no.<br>เลาปีก<br>ccount no.                 | 3/2546                                                  |
| มูลเล่าห่อกก่าย (นาพ)<br>NAV PER UNIT (BAHT)                                                                                                    | ส่วนของสมาชิย.MEMBE                              | สามวนหม่วย/NUMB<br>R'S UNITS                                                                                                    | ER OF UNIT<br>ส่วนของบริษัณ/COMPANY?                                 | S UNITS                                                           | รวมจำพวพ/TOTAL<br>(ราย่าย:UNIT)                         |
|                                                                                                    | 34.2233                                          |                                                                                                    | 34.2233                                                              |                                                                   | 68.4466                                                 |
| STIBOTS<br>DESCRIPTION                                                                                                    | ส่วหของสมาธิก/MEMBER<br>เจ็พสะสม<br>CONTRIBUTION | R'S PART (บาทเซิAHT)<br>ผลประวัยชภั<br>BENEFIT                                                                                                | ส่วทระองบริษัท / COMPANY<br>เจ็บสมคบ<br>CONTRIBUTION                 | S PART (บาทเชิAHT)<br>ผสประโยชท์<br>BENEFIT                       | รวมจำหวงม / TOTAL<br>(นาทะBAHT)                         |
| มลถองกมา ณ 1 มกราคม 2562<br>BALANCE                                                                                                    | 300.00 (1)                                       | 109.25 <b>(2)</b>                                                                                                    | 300.00 (7)                                                           | 109.25 (8)                                                        | 818.50                                                  |
| รับร้อมกองพุฆ ณ<br>TRANSFERRED FUND                                                                                                    | 0.00 (3)                                         | 0.00 (4)                                                                                                    | 0.00 (9)                                                             | 0.00 (10)                                                         | 0.00                                                    |
| เจ็มเข้าระหว่างปี<br>CURRENT YEAR FUND                                                                                                    | 0.00 (5)                                         | 2.30 (6)                                                                                                    | 0.00 (11)                                                            | 2.30 (12)                                                         | 4.60                                                    |
| 528<br>TOTAL                                                                                                    | 300.00                                           | 111.55                                                                                                    | 300.00                                                               | 111.55                                                            | 823.10                                                  |
| <ol> <li>เร็จ-คลายสมเอนสุดชีพิตม<br/>เด็กานขอบมายสรงเห้าแย่<br/>เกราะเหลง</li> <li>(2)ยันและประมัทที่//<br/>2. เอาราสามันการของที่<br/>ระเอาราสามันการของที่<br/>พิตราสามันอาการ</li> <li>เอาราสามันอาการ</li> <li>เอาราสามันอาการ</li> <li>เอาราสามันอาการ</li> <li>เอาราสามันอาการ</li> <li>เอาราสามันอาการ</li> <li>เอาราสามันอาการ</li> </ol> |                                                  | ร์ร่ะสภารล่ายมิแกรของของ<br>หนัดสัตน์ได้มิในชื่อในประการ<br>มิมหมังสือลางรักการทั้งให้ห<br>โประบังค์มางหุญ<br>ในไร้เป็นหรักฐานต่ออื่นเชิมการั | เป็นสะสมให้เวยเข้ากองกุณสำห<br>สามารถเส้น<br>อาหาย่อน<br>มาเว้นการสั | อดเสื้อหมัดประสำนี 2562<br>                                       | 0.00 บาท<br>0.00 บาท<br>0.00บาท<br>กากอายุปกระบทั้งเชิง |

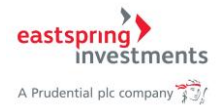

 เมื่อกดปุ่มสั่งพิมพ์ ระบบจะแสดงหน้าจอสำหรับสั่งพิมพ์ ท่านสามารถเลือกเครื่องพิมพ์ของท่าน และกดพิมพ์

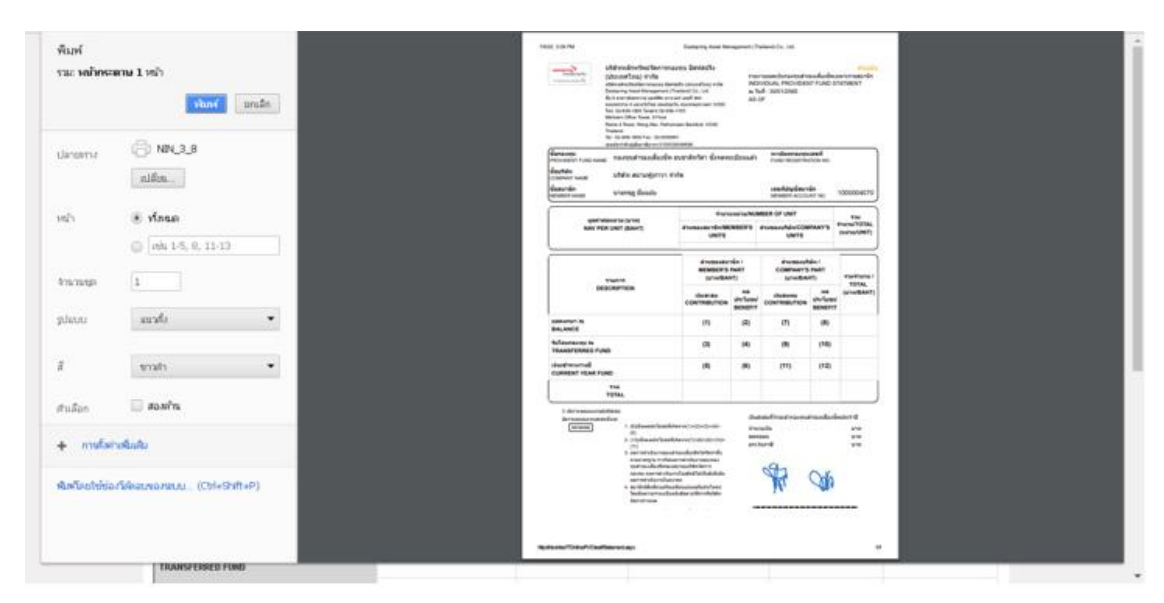

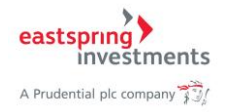

# 7. เลือกแผนการลงทุน

# 7.1. แผนการลงทุนที่ให้เลือก

1) กด Tab เมนูด้านบน เลือกแผนการลงทุน > แผนลงทุนที่ให้เลือก

| ส แบบประ                                                                                                    | เมินความเสี่ยง ข้อมูลทั่วไป                                                                                                    | จำนวนเงินลงทุนเฉพาะสมาชิก                                                                                                    | รายงาน                                                                                                    | งทน ข้อมูลที่อนตัว                                                                                                    |                                     |
|----------------------------------------------------------------------------------------------------|----------------------------------------------------------------------------------------------------|----------------------------------------------------------------------------------------------------|----------------------------------------------------------------------------------------------------|----------------------------------------------------------------------------------------------------|-------------------------------------|
|                                                                                                    | -                                                                                                    |                                                                                                    | แหนการลงชุม                                                                                                    | dunates                                                                                                    |                                     |
|                                                                                                    |                                                                                                    | แบบท                                                                                                    | ประเมินค เปลี่ยนแผนกา<br>ประวัติการเปลี่                                                                                                    | รลงชุน                                                                                                    |                                     |
|                                                                                                    | 🖲 น้อมูลสมาชิก                                                                                                    |                                                                                                    |                                                                                                    |                                                                                                    |                                     |
|                                                                                                    | รหัสสมาชิก :                                                                                                    | 1000002441                                                                                                    | ชื่อสมาชิก :                                                                                                    | Nego intellect                                                                                                    |                                     |
|                                                                                                    | รหัสนายจ้าง :                                                                                                    |                                                                                                    | ชื่อนายจ้าง :                                                                                                    | shite acceptor to be                                                                                                    |                                     |
|                                                                                                    | วันที่ทำการประเมินความ                                                                                                    | มเสียง :                                                                                                    | 11/2/2562 12:10:49                                                                                                    |                                                                                                    |                                     |
|                                                                                                    | วันที่แบบประเมินความเลื                                                                                                    | สี่ยงหมดอายุ :                                                                                                    | 31/12/2563                                                                                                    |                                                                                                    |                                     |
|                                                                                                    | คะแมนจากการทำแบบเ                                                                                                    | ประเมินความเสี่ยง :                                                                                                    | 23                                                                                                    |                                                                                                    |                                     |
|                                                                                                    | ระดับความเสี่ยงที่ยอมรั                                                                                                    | บได้ :                                                                                                    | ปานกลาง                                                                                                    |                                                                                                    |                                     |
|                                                                                                    | การยอมรับความเสี่ยงต่                                                                                                    | ้านอัตราแลกเปลี่ยน :                                                                                                    | ได้                                                                                                    |                                                                                                    |                                     |
|                                                                                                    | นโยบาย/แผนการลงทุน                                                                                                    | ที่เหมาะสมกับความเสี่ยง :                                                                                                    | ท่านเป็นผู้ลงทุนประเภท<br>คือ แผนตลาดเงิน แผน<br>การลงทุนตัวยตนเอง โต                                                                             | ารับดวาม "เสี่ยงปานกลาง" แผนการลงทุนท์<br>มั่นดง แผนเพียงต่า หรือ แผนเพี่ยงพูน หรือจั<br>ลยลงพุนในนโยบายตราสารทุน (หุ้น) หรือห                                      | ที่เหมาะสม<br>เดสัดส่วน<br>เองคำไม่ |
| oice.aspx<br>บบแสด<br>estments<br>company รัว/                                                                        | งแผนลงทุนขอ<br>งแผนลงทุนขอ<br>เลาคา                                                                                                    | านสามารถทำแบบประเมิน ห<br>องสมาชิกมีอยู่<br>งสมองสมาชิกมีอยู่                                                                                                    | เกม 30%<br>รือแก้ไขแบบประเมินคา                                                                                                    | รามเสียงของท่านที่ปี<br>TH ⊯   EN №   อณ±ณฑต  <br>▲ ข้อผู้เข้าใช้ :guest<br>Э ใช้บริกรคริงล่าสุด : 6/7/2565 7:                                                      | ออกจากระบบ<br>33:23                 |
| wee.aspx<br>บบแสด<br>Setments<br>company รัว);<br>บบประเมินความเล่                                                    | งแผนลงทุนขอ<br>รู้โ-Pง<br>เม นัญสรรป จำนวแปน                                                                                                    | านสามารถทำแบบประเมิน ห<br>องสมาชิกมีอยู่<br>งรพรองไดง • อายุง<br>ดงหูแฉพารรณาชิก รายงาน เด็                                                                                                    | เกม 30%<br>รือแก้ไขแบบประเมินคา<br>                                                                                                    | ภามเสี่ยงของท่านที่นี่<br>TH I=   EN I≈   Ottochaner  <br>▲ ข้อผู้เข้าใช้ : guest<br>Э ใช้บริการคริงล่าสุด : 6/7/2565 7:<br>ช่ามต้า                                 | ออกจากระบบ<br>33-23                 |
| AKER.aspx<br><b>DULLAO</b><br>Setments<br>Estments<br>Language 73/                                                    | งแผนลงทุนขอ<br>มายางจะสี<br>เมาย์อนูลรัชป จำนวแปน                                                                                                    | านสามารถท่าแบบประเม็น ห<br>องสมาชิกมีอยู่<br>เองหออนไดย • ผู้ องจั<br>ลงทุนเฉพาะสมาชิก รายงาน เดื<br>แหนการลงทุนที่โง                                                                                                   | เกม 30%<br>รือแก้ไปแบบประเมินคา<br>อกแหนกรลงชุน ป้อมูล<br>มีเลือก                                                                                 | รามเสียงของท่านที่ปี<br>TH ⊯   EN №   ©แสสตด  <br>▲ ชื่อผู้เข้าใช้ : guest<br>ூ ใช้บริการครึ่งล่าสุด : 6/7/2565 7:<br>ร่ามต้า                                       | ออกจากระบบ<br>33-23                 |
| ace.aspc<br>DUULIAO<br>setments<br>company 73/<br>uudseatuerrusi<br>o siaa                                            | งแผนลงทุนขล<br>รู โ-คง<br>เมง ซ่อมูลคำไป จำนวนเงิน<br>เลงมาชิก                                                                                                    | านสามารถฟาแบบประเมิน ห<br>องสมาชิกมีอยู่<br>มริตรอบไลย์ • : : : : : : : : : : : : : : : : : :                                                                                                    | เกม 30%<br>ร็อแก้ไปแบบประเมินคา<br>                                                                                                    | ภามเสี่ยงของท่านที่นี่<br>TH  ■   EN  ≊   Ottoduner  <br>▲ ข้อผู้เข้าใช้ : guest<br>Э ใช้บลิการครั้งล่าสุด : 6/7/2565 7:<br>ท่นเติว                                 | abnannstuu<br>33:23                 |
| ico.aspx<br>บบแสด<br>istments<br>sstments<br>undreatherrand<br>o ข้อม<br>ร้อม                                         | งแผนลงทุนขอ                                                                                                    | านสามารถท่าแบบประเม็น ห<br>องสมาชิกมีอยู่<br>เองหออนไอย์ • • • • • • • • • • • • • • • • • • •                                                                                                    | เกม 30%<br>ร็อแคโบแบบประเมินคา<br>ดาแหนกรลงชุน ป้อมูล<br>พิล็อก                                                                                   | รามเสียงของท่านที่ปี<br>TH ⊯   EN №   อแชมตต  <br>≜ ข้อผู้เข้าใช้ :guest<br>ூ ใช้บริการครึ่งล่าสุด : 6/7/2565 7:<br>ร่านเด็ว                                        | ออกจากระบบ<br>33-23                 |
| <pre>xco.aspx<br/>DUULLAO<br/>sestments<br/>company รัง);<br/>o ขัณ<br/>กิดอง<br/>สัญนา<br/></pre>                    | งแผนลงทุนขอ                                                                                                    | านสามารถทำแบบประเมิน ห<br>องสมาชิกมีอยู่                                                                                                    | เกม 30%<br>ร็อแก้ไปแบบประเมินคา<br>เกม 30%<br>อกแหนกรรมหุน ข้อมูลข<br>สิเสือก<br>หลงระเป็นแมล์ก<br>ส <b>อน</b> ์                                  | วามเสียงของท่านที่ปี<br>TH  ■   EN  ∞   [Medanar]  <br>▲ ขึ้อผู้เข้าใช้ : guest<br>ூ ใช้บริการครั้งล่าสุด : 6/7/2565 7:<br>ร่ามศัก                                  | ອອກຈາກຮະນນ<br>33:23                 |
| <pre>kce.aspx<br/>DUULLAQ<br/>Strments<br/>company 73/<br/>uuudsesDuerrusi<br/>อิขัอม<br/>กองง<br/>ช้อม<br/></pre>    | งแผนลงทุนขอ                                                                                                    | านสามารถทำแบบประเมิน ห<br>องสมาชิกมีอยู่<br>มักองสมาชิกมีอยู่<br>มักองสุมาชิก รายงาน เลื<br>แหนการลงทุนที่ไห<br>กองทุนสำรองเลี้ยงซีพ ธนชาติศรีศา ซึ่ง<br>มหารลงทุนเพื่อให้หมาะสมกันคนเอง                                | เกม 30%<br>ร็อแก้ไปแบบประเมินคา<br>เกม 50%<br>ข้อมา<br>จัดสุม<br>หลือก<br>ครับ                                                                    | รามเสียงของท่านที่ปี<br>TH ⊨   EN №   Ductore  <br>▲ ข้อผู้เข้าใช้ : guest<br>Э ใช้บริการครึ่งล่าสุด : 6/7/2565 7:<br>ทันเด็ว                                       | 20091051111<br>33:23                |
| KER.aspx           บบแสดด           ระธรณสารานส           เองระบะความส           ๑ ข้อมู           ภิณาระบะความส      | งแผนลงทุนขอ                                                                                                    | านสามารถท่าแบบประเมิน ห<br>องสมาชิกมีอยู่<br>มักองสมาชิกมีอยู่<br>มักองสุมาชิก รายงาน เลื<br>แหนการลงทุนที่ไห<br>กองทุนสำรองเลี้ยงซีพ อนชาลิตรีต่า ซึ่ง<br>มารรลงทุมเพื่อให้หมาะสมกับตามเอง<br>ตราสารถนี้ภาครัฐ 60      | เกม 30%<br>ร็อแก้ไปแบบประเมินคา<br>เรื่อนกับ<br>อาแผนการองชุม ปัญล<br>เสือก<br>เรื่องนี้<br>ตราสารณนี้ FI                                         | รามเสียงของท่านที่ปี<br>TH ■   EN №   Diedener  <br>▲ ข้อผู้เข้าใช้ : guest<br>⊃ ใช้บริการครั้งล่าสุด : 6/7/2565 7:<br>ทันเด้ว                                      | 20091051111<br>33:23                |
| <pre>KCO.aspx UUULaap Setments company 73/ uuudexaduenruud o ข้อม faan faan faan faan faan faan faan faa</pre>        | งแผนลงทุนขอ                                                                                                    | านสามารถท่าแบบประเมิน ห<br>องสมาชิกมีอยู่<br>ເອຍພວຍເພື່ອ ເພີ້ອເພື່ອ<br>ແหนการลงทุนที่ไห<br>แผนการลงทุนที่ไห<br>แหนการลงทุนที่ไห<br>แหนการลงทุนที่ไห<br>แหนการลงทุนที่ได้เห็นกาะสมกันตนเอง<br>เอาราสารณ์กาครัฐ 60<br>50% | เกม 30%<br>ร็อแก้ไขแบบประเมินคา<br>เรื่อนก้าง<br>เสล้อก<br>คราชารเป็นแมล้า<br>สอนี้<br>คราชารณ์ FI<br>40%                                         | รามเสียงของท่านที่ปี<br>TH (≈   EN (≈   cuestment)<br>▲ ชื่อผู้เข้าใช้ : guest<br>⑤ ใช้บริการครื่งล่าสุด : 6/7/2565 7:<br>ร่านสำ<br>10%                             | 33-23                               |
| KRO.aspx       บบแสดด       ระระการระบบครามส์       เอาะสุดระบบครามส์       เอาะสุดระบบครามส์       เอาะสุดระบบครามส์ | งแผนลงทุนขส           งแผนลงทุนขส           เล่าเจ้าเกาะสามารถเลือกแสก           แห่งระสัมงที่ห่างเหล่ามารถเลือกแสก           แห่งระสัมงที่ห่างเหล่ามารถเลือกแสก           แห่งระสัมงที่ห่างเหล่ามารถเลือกแสก           แห่งระสัมงที่ห่างเหล่ามารถเลือกแสก           แห่งระสามารถเลือกแสก           แห่งระสามารถเลือกแสก           แหน่งระสามารถเลือกแสก           แหน่งระสามารถเลือกแสก           แหน่งระสามารถเลือกแสก           แหน่งระสามารถเลือกแสก           แหน่งระสามารถเลือกแสก           แหน่งระสามารถเลือกแสก           แหน่งระสามารถเลือกแสก           แหน่งระสามารถเลือกแสก           แหน่งระสามารถเลือกแสก           แหน่งระสามารถเลือกแสก           แหน่งระสามารถเลือกแสก           แหน่งระสามารถางสามารถางสามารถางสามารถเลือกแสก           แหน่งระสามารถางสามารถางสา | านสามารถท่าแบบประเมิน ห<br>องสมาชิกมีอยู่<br>มัก (มายายายายายายายายายายายายายายายายายายาย                                                                                                    | เหม 30%<br>ร็อแก้ไขแบบประเมินคา<br>เรื่อนก้านแบบประเมินคา<br>อาแหนารลงหุน ข้อมูล<br>เสือภ<br>รรดทะเบินแลล์ว<br>สอนี้<br>คราสารณ์ FI<br>40%<br>25% | รามเสียงของท่านที่ปี<br>TH ■   EN №   [Medemer ]  <br>▲ ขึ้อยู่เข้าไข้ : guest<br>ூ ไข้มริการครั้งล่าสุด : 6/7/2565 7:<br>ว่ามงกิ<br>คราสารหุม-Low LB<br>10%<br>20% | ອອກຈາກສະນນ<br>33:23                 |

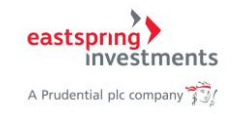

# 7.2. เปลี่ยนแผนการลงทุน

\*\* สามารถใช้งานเมนูนี้ได้เฉพาะบริษัทที่เปิดให้สมาชิกปรับเปลี่ยนแผนเองได้

1) กด Tab เมนูด้านบน เลือกแผนการลงทุน > เปลี่ยนแผนการลงทุน

| A Prudential pic company 73/        | <b>i-PVD</b><br>กองทุนสำรองเลี่ยงชีพออนไลน์ 🥯 🛔 |                                                                                 | TH M   EN №   Othertanews   ออกจากระบ<br>& ชื่อผู้เข้าใช้ : guest<br>ூ ใช้บริการครั้งล่าสุด : 6/7/2565 7:33:23                                                                                                    |
|-------------------------------------|-------------------------------------------------|---------------------------------------------------------------------------------|----------------------------------------------------------------------------------------------------|
| 🛪 ແບບປຣະເນີນຄວາມເສັ່ນຈ ບ້ວນູລທັ່ງໃປ | จำนวนเงินลงกุนเฉพาะสมาชิก<br>แบบ                | รายงาน เลือกแผนการง<br>แผนการลงทุ<br>มประเมินค <mark>ู่เปลี่ยนแผนก</mark>       | รงชุน ยัญญาส่วนตัว<br>เท้ไห้เลือก<br>รรสงชุน <mark>แ</mark> ต                                                                                                    |
| 🖲 ข้อมูลสมาชิก                      |                                                 | ประวัติการเปล                                                                   | รียนแดนการสงทุน                                                                                                    |
| รหัสสมาชิก :                        | 100000.044                                      | ชื่อสมาชิก :                                                                    | Support States and States and States an |
| รหัสนายจ้าง :                       |                                                 | ชื่อนายจ้าง :                                                                   | shile assaigned tola                                                                                                    |
| วันที่ท่าการประเมินควา              | มเสี่ยง :                                       | 11/2/2562 12:10:49                                                              |                                                                                                    |
| วันที่แบบประเมินความเ               | สี่ยงหมดอายุ :                                  | 31/12/2563                                                                      |                                                                                                    |
| คะแนนจากการฝ่าแบบ                   | ประเมินความเสี่ยง :                             | 23                                                                              |                                                                                                    |
| ระดับความเสี่ยงที่ยอมรั             | ับได้:                                          | ปานกลาง                                                                         |                                                                                                    |
| การยอมรับความเสี่ยงต่               | ้านอัตราแลกเปลี่ยน :                            | ได้                                                                             |                                                                                                    |
| นโยบาย/เหลการลงทุ                   | เที่เหมาะสมกับความเสี่ยง :                      | ท่านเป็นผู้ลงทุนประเภ<br>คือ แผนตลาดเงิน แผน<br>การสงทุนด้วยตนเอง 1<br>เกิน 30% | ทรับความ "เสี่ยงปานกลาง" แผนการลงทุนที่เหมาะสม<br>แม้นดง แผนเพิ่มค่า หรือ แผนเพิ่มพูน หรือจัดสัดส่าน<br>เดยลงทุนในนโยบายตราสารทุน (ทุ้น) หรือหองคำไม่                                                                                                    |
| e dha artiv                         |                                                 |                                                                                 |                                                                                                    |

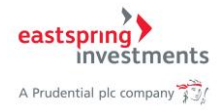

|                                                                                                    | เปลี่ยนแผนก                                                     | ารลงทุน                     |                                                          |
|----------------------------------------------------------------------------------------------------|-----------------------------------------------------------------|-----------------------------|----------------------------------------------------------|
| 👴 ข้อมูลสมาชิก                                                                                                    |                                                                 |                             |                                                          |
| รหัสสบาชิก :<br>รหัสนายจ้าง :<br>กองทุนสำรองเลี้ยงขีพ :                                                                                                    | ชื่อสมาชิก :<br>ชื่อนายจ้าง :<br>กองทุนสำรองเลี้ยงซีพ           | ธนชาติหวีค่า ซึ่งจดหะเบี    | ยนแล้ว                                                   |
| Uรับสัตส่วนเงินลงทุนตามแผนปัจจุบัน << <u>รายสะ</u><br>Re-balance     Uรับสัตส่วนเงินนำส่ง << <u>รายสะเอ็นด&gt;&gt;</u><br>Re-allocate     isonumnras.vyนตามที่กำหนด"ไว้<br>Selectde fined investment plan     < <u>&lt;</u> <u>รายสะเอ็นด&gt;&gt;</u> | เอียด>><br>เลือกแผนการลงทุน                                     | ٧                           | กำหนดสัดส่วนการสงทุนเอง<br>Define my own investment plan |
| นโยบายการลงทุน<br>Investment Policy                                                                                                    | เงินลงทุนปัจจุบัน<br>Current Balance                            | แผนปัจจุบัน<br>Current Plan | แผนที่เลือกวิหม่<br>New Plan                             |
| นโยบายการลงทุนแบบผสมหุ้นไม่เกิน10%                                                                                                    | 0.00 %                                                          | 0%                          | 0 %                                                      |
| นโยบายการลงทุนในตลาดเงิน                                                                                                    | 0.00 %                                                          | 0 %                         | 0 %                                                      |
| นโยบายการลงทุนในตราสารหนี้ภาครัฐ                                                                                                    | 45.18 %                                                         | 45 %                        | 45 %                                                     |
| นโยบายการลงทุนในตราสารหนี้                                                                                                    | 35.22 %                                                         | 35 %                        | 35 %                                                     |
| นโยบายการลงทุนในตราสารทุน                                                                                                    | 0.00 %                                                          | 0 %                         | 0 %                                                      |
| นโยบายการลงทุนตราสารทุน-Low                                                                                                    | 19.60 %                                                         | 20 %                        | 20 %                                                     |
| นโยบายการลงทุนตราสารทุน-Set                                                                                                    | 0.00 %                                                          | 0%                          | 0 %                                                      |
| ຣາມ<br>Total                                                                                                    | 100 %                                                           | 100 %                       | 100 %                                                    |
| <b>ารี้บรองและคำยืนยันต่อบริษัท</b><br>ข้าพเจ้าได้ศึกษารายละเอียดในแต่ละนโยบายการ<br>การใช้บริการทางอินเตอร์นเตเพื่อเลือกแผนการล                                                                                                    | <b>จัดการ</b><br>เลงทุน และ/หรือ หนังสือซีชวน<br>ททุน<br>ปันท์ก | ของกองทุนรวมที่กองทุน       | สำรองเสี้ยงชีพลงทุนและข้าพเจ้าได่รับทราบคำเตีย           |

### 2) ระบบแสดงหน้าจอสำหรับเปลี่ยนแผนการลงทุน

้โดยท่านสามารถเลือกเปลี่ยนแผนการลงทุนได้ดังนี้

#### 7.2.1. ปรับสัดส่วนเงินลงทุนตามแผนปัจจุบัน (Re-Balance)

้ คือ การปรับปรุงเฉพาะสัดส่วนมูลค่าเงิ้นลงทุนที่มีอยู่ในปัจจุ้บันให้เป็นไปตามแผนการลงทุนเดิมที่ได้ เลือกไว้

- 1) กดเลือกปรับสัดส่วนเงินลงทุนตามแผนปัจจุบัน
- 2) กดเลือก 🏾 ยอมรับคำรับรองและคำยืนยันต่อบริษัทจัดการ
- 3) กดปุ่มบันทึก เพื่อบันทึกรายการขอปรับเปลี่ยน

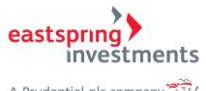

A Prudential plc company

|                                                  |                                                               | เปลี่ยนแผนก                           | ารลงทุน                   |                                                    |
|--------------------------------------------------|---------------------------------------------------------------|---------------------------------------|---------------------------|----------------------------------------------------|
|                                                  |                                                               |                                       |                           |                                                    |
| 😑 ข้อมูลส                                        | มาชิก                                                         |                                       |                           |                                                    |
|                                                  | รหัสสมาชิก :                                                  | ร้อสมาชิก :                           | consided outsi            |                                                    |
|                                                  | รหสนาย 1 เง :<br>กองทุนสำรองเลี้ยงชีพ :                       | เมอน เยจ เจ :<br>กองทุนสำรองเลี้ยงซีพ | ธนชาติทวีต่า ซึ่งจดทะเบีย | นแล้ว                                              |
|                                                  |                                                               |                                       |                           |                                                    |
| Uรบสดสวนเง     Re-balance     O เปลี่ยรักร่อมเวิ | นสงพุนตามแผนปจจุบน <u>&lt;&lt;รายส</u>                        | 1010>>                                |                           |                                                    |
| Re-allocate                                      | นนาสง <u>&lt;&lt;รายสะเอยด&gt;&gt;</u>                        |                                       |                           |                                                    |
| Selectde fined                                   | investment plan                                               | เลือกแผนการลงทุน                      | T                         | Define my own investment plan                      |
|                                                  | ประการสาร                                                     | ເວັນວາທາປັຈຈາກັນ                      | ມເມນີລຸລາໂນ               | แผนนี้เอือดใหม่                                    |
|                                                  | Investment Policy                                             | Current Balance                       | Current Plan              | New Plan                                           |
| นโยบายการลง                                      | ทุนแบบผสมหุ้นไม่เกิน10%                                       | 0.00 %                                | 0%                        | 0 %                                                |
| นโยบายการลง                                      | ทุนในตลาดเงิน                                                 | 0.00 %                                | 0 %                       | 0 %                                                |
| นโยบายการลง                                      | ทุนในตราสารหนี้ภาครัฐ                                         | 45.18 %                               | 45 %                      | 45 %                                               |
| นโยบายการลง                                      | ทุนในตราสารหนี้                                               | 35.22 %                               | 35 %                      | 35 %                                               |
| นโยบายการลง                                      | ทุนในตราสารทุน                                                | 0.00 %                                | 0%                        | 0 %                                                |
| นโยบายการลง                                      | ทุนตราสารทุน-Low                                              | 19.60 %                               | 20 %                      | 20 %                                               |
| นโยบายการลง                                      | หุ่นตราสารหุ่น-Set                                            | 0.00 %                                | 0%                        | 0 %                                                |
|                                                  | รวม<br>Total                                                  | 100 %                                 | 100 %                     | 100 %                                              |
|                                                  |                                                               |                                       |                           |                                                    |
| ດຳຮັບຮວມປະ                                       | ละดำยืบยับต่อบริจัท                                           | ລັດຄວາ                                |                           |                                                    |
| <ul> <li>คักพระที่กลังร</li> </ul>               |                                                               | รายขบ และ/หรือ หมังสือตั้งงาน         | ແລງຄວາມທີ່ຄວາມທີ່         | ารา บลิ้ย เพื่อเล ขอบและค้ามแก้วไก้รับ แครามกำเต็ว |
| อ อาหเรา เดตาแ<br>การใช่บริการห                  | ราวาอสอเยอด เนเตลอน เอยาอาก<br>ทงอินเตอร์เนตเพื่อเลือกแผนการล | พุฒน และพาย คนอสยยาน<br>              | <u>(3)</u>                | 112010202000000000000000000000000000000            |
|                                                  |                                                               | บันทึก                                | Ĭ                         |                                                    |
|                                                  |                                                               |                                       |                           |                                                    |

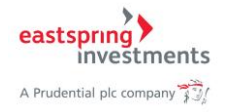

| 4) | ระบบแสดง popup หน้าจอรายละเอียดการปรับสัดส่วนเงินลงทุนตามแผนปัจจุบัน แล้วกดปุ่ม |
|----|---------------------------------------------------------------------------------|
|    | ยืนยัน                                                                          |

| eastsprin<br>inve | g<br>estments                       |                                                                                        |                  |  |  |  |
|-------------------|-------------------------------------|----------------------------------------------------------------------------------------|------------------|--|--|--|
| A Prudential plc  | company 🥳                           | าตรวจสอบและยืนยันการ                                                                   | ทำรายการ         |  |  |  |
|                   | Please ver                          | ify and confirm your tr                                                                | ansaction order. |  |  |  |
| วัน               | ที่บันทึกรายการ :<br>Reccord date   | 13/2/2562 11:05:37                                                                     |                  |  |  |  |
| กองทุ             | นสำรองเลี้ยงชีพ :<br>Provident Fund | <ul> <li>NTWK - กองทุนสำรองเลี้ยงชีพ ธนชาติทวีค่า ซึ่งจดทะเบียน<br/>id แล้ว</li> </ul> |                  |  |  |  |
|                   | ชื่อนายจ้าง :<br>Emoloyer Name      | 100 - Alle Arrage                                                                      | 0.0bs            |  |  |  |
|                   | ชื่อสมาชิก :<br>Member Name         | warahid sahai                                                                          |                  |  |  |  |
| , т               | ประเภทคำสั่ง :<br>Fransaction Type  | ปรับสัดส่วนเงินลงทุนตาม                                                                | แผนปัจจุบัน      |  |  |  |
| วันที่คำเ         | นวณหน่วยลงทุน :<br>Tran date        | 15/02/2562                                                                             |                  |  |  |  |
|                   | นโย<br>Inves                        | มายการลงทุน<br>stment Policy                                                           | สัดส่วนที่กำหนด  |  |  |  |
|                   | นโยบายการลงทุนแบ                    | บบผสมหุ้นใม่เกิน10%                                                                    | 0 %              |  |  |  |
|                   | นโยบายการลงทุนใน                    | ตลาดเงิน                                                                               | 0 %              |  |  |  |
| e                 | นโยบายการลงทุนใน                    | ตราสารหนี้ภาครัฐ                                                                       | 45 %             |  |  |  |
|                   | นโยบายการลงทุนใน                    | ตราสารหนี้                                                                             | 35 %             |  |  |  |
|                   | นโยบายการลงทุนใน                    | ตราสารทุน                                                                              | 0 %              |  |  |  |
| 4                 | นโยบายการลงทุนตร                    | าสารทุน-Low                                                                            | 20 %             |  |  |  |
| 1                 | นโยบายการลงทุนตร                    | าสารทุน-Set                                                                            | 0 %              |  |  |  |
|                   |                                     |                                                                                        |                  |  |  |  |
|                   |                                     |                                                                                        |                  |  |  |  |
|                   |                                     | ขี้ยืนยัน ยกเลิก                                                                       |                  |  |  |  |

#### 7.2.2. ปรับสัดส่วนเงินนำส่ง (Re-allocate)

้คือ การปรับปรุงเฉพาะสัดส่วนมูลค่าเงินน้ำส่งที่จะเข้าใ้หม่เท่านั้น โดยไม่ปรับปรุงสัดส่วนเงินลงทุนที่มีอยู่ ในปัจจุบัน

- 1) เลือกปรับสัดส่วนเงินนำส่ง
- 2) เลือกแผนที่ต้องการปรับสัดส่วน
- 3) กดเลือก 🏾 ยอมรับคำรับรองและคำยืนยันต่อบริษัทจัดการ

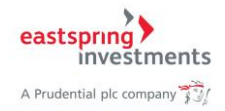

|                                                                                                    | เปลี่ยนแผนก                          | ารลงทุน                       |                                     |                                       |
|----------------------------------------------------------------------------------------------------|--------------------------------------|-------------------------------|-------------------------------------|---------------------------------------|
| 📵 ข้อมูลสมาชิก                                                                                                    |                                      |                               |                                     |                                       |
| -                                                                                                    | ชื่อสมาชิก :                         | consideré materi              |                                     |                                       |
| รหัสนายจ้าง :                                                                                                    | ชื่อนายจ้าง :                        | م اد م                        |                                     |                                       |
| กองทุนสำรองเลยงชพ :                                                                                                | กองพุ่นสารองเลยงชพ ร                 | นชาตหวดา ชงจดหะเบยน           | เลว                                 |                                       |
| )<br>ปรับสัดส่วนเงินลงทุนตามแผนปัจจุบัน <u>&lt;&lt;รายละเ</u><br>Re-balance                                        | <u>อีบด&gt;&gt;</u>                  |                               |                                     |                                       |
| • ปรับสัดส่วนเงินนำส่ง <u>&lt;&lt;รายละเอียด&gt;&gt;</u><br>Re-allocate                                            |                                      |                               |                                     |                                       |
| <ul> <li>เลือกแผนการลงทุนตามที่กำหนดไว้</li> <li>Selectde fined investment plan</li> </ul>                         | ими 2 : GO 45 , FI 35,               | LB 20 •                       | ) กำหนดสัดส่วนค<br>Define my own ir | ารลงหุนเอง<br>vestment plan           |
| <u>&lt;&lt;รายละเอียด&gt;&gt;</u>                                                                                  |                                      |                               |                                     |                                       |
| นโยบายการลงทุน<br>Investment Policy                                                                                | เงินลงทุนปัจจุบัน<br>Current Balance | แผนปัจจุบัน<br>Current Plan   | 184<br>                             | นที่เลือกใหม่<br>Vew Plan             |
| นโยบายการลงทุนแบบผสมหุ้นไม่เกิน10%                                                                                 | 0.00 %                               | 0 %                           |                                     | 0 %                                   |
| นโยบายการลงหุนในตลาดเงิน                                                                                           | 0.00 %                               | 0 %                           |                                     | 0 %                                   |
| นโยบายการลงทุนในตราสารหนี้ภาครัฐ                                                                                   | 45.18 %                              | 45 %                          |                                     | 45 %                                  |
| นโยบายการลงทุนในตราสารหนี้                                                                                         | 35.22 %                              | 35 %                          |                                     | 35 %                                  |
| นโยบายการลงทุนในตราสารทุน                                                                                          | 0.00 %                               | 0 %                           |                                     | 0 %                                   |
| นโยบายการลงทุนตราสารทุน-Low                                                                                        | 19.60 %                              | 20 %                          |                                     | 20 %                                  |
| นโยบายการลงทุนตราสารทุน-Set                                                                                        | 0.00 %                               | 0 %                           |                                     | 0 %                                   |
| รวม<br>Total                                                                                                    | 100 %                                | 100 %                         |                                     | 100 %                                 |
|                                                                                                    |                                      |                               |                                     |                                       |
| รายการรออนุมัติ Unapprove transaction                                                                              |                                      |                               |                                     |                                       |
|                                                                                                    |                                      |                               |                                     |                                       |
| นโยบายการลงทุน<br>Investment Policy                                                                                | เหมาทีเลือ<br>Selected F             | ก วันที่เริ่ม<br>'Ian Start E | เต้น<br>ate                         | วันที่ทำรายการ<br>Transaction Date    |
| นโยบายการลงทุนแบบผสมหุ้นไม่เกิน10%                                                                                 | 0 %                                  | 15 กุมภาพัเ                   | เธ๋ 2562                            | 13 กุมภาพันธ์ 2562                    |
| นโยบายการลงทุนในตลาดเงิน                                                                                           | 0 %                                  | 15 กุมภาพั                    | ເຮົ 2562                            | 13 กุมภาพันธ์ 2562                    |
| นโยบายการลงทุนในตราสารหนี้ภาครัฐ                                                                                   | 45 %                                 | 15 กุมภาพั                    | เธ๋ 2562                            | 13 กุมภาพันธ์ 2562                    |
| นโยบายการลงทุนในตราสารหนึ่                                                                                         | 35 %                                 | 15 กุมภาพัง                   | เธ๋ 2562                            | 13 กุมภาพันธ์ 2562                    |
| นโยบายการลงทุนในตราสารทุน                                                                                          | 0 %                                  | 15 กุมภาพัง                   | ເຮົ 2562                            | 13 กุมภาพันธ์ 2562                    |
| นโยบายการลงทุนตราสารทุน-Low                                                                                        | 20 %                                 | 15 กุมภาพั                    | เธ๋ 2562                            | 13 กุมภาพันธ์ 2562                    |
| นโยบายการลงทุนตราสารทุน-Set                                                                                        | 0%                                   | 15 กุมภาพั                    | เธ๋ 2562                            | 13 กุมภาพันธ์ 2562                    |
| ານ<br>Total                                                                                                    | 100%                                 |                               |                                     |                                       |
|                                                                                                    |                                      |                               |                                     |                                       |
|                                                                                                    |                                      |                               |                                     |                                       |
| ່ວຄັນຄວາມ ລະດຳຄືນຍັນຕ່ວນຂຶ້ນໃນຕ່                                                                                   | 0005                                 |                               |                                     |                                       |
|                                                                                                    | ын на<br>                            |                               |                                     | · · · · · · · · · · · · · · · · · · · |
| <ul> <li>ฐาพเจา:เดศกษารายละเอยด์ในแตละนไยบายการะ</li> <li>คารใช้บริการทางอินเตอร์เนตเพื่อเลือกแผนการลงเ</li> </ul> | งงขุน และ/หรอ หนงสอชชวนข<br>ขุน      | องกองทุนรวมทุกองทุนสา         | องเลยงชพลงทุนเ                      | เพชชาพเจา เตรษทราบคาเตือเ             |
|                                                                                                    |                                      |                               |                                     |                                       |

# 4) กดปุ่มบันทึก เพื่อบันทึกรายการขอปรับเปลี่ยน

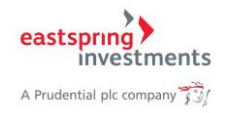

| rrudential plc company 📆<br>กรุณาตรวจสอบและยืนยันการทำรายการ<br>Please verify and confirm your transaction order. |                              |                                     |  |  |  |
|----------------------------------------------------------------------------------------------------|------------------------------|-------------------------------------|--|--|--|
| วันที่บันทึกรายการ :<br>Reccord date                                                                              | 14/2/2562 9:55:05            |                                     |  |  |  |
| กองทุนสำรองเลี้ยงชีพ :<br>Provident Fund                                                                          | NTWK - กองทุนสำรอง<br>แล้ว   | เลี้ยงชีพ ธนชาติทวีค่า ซึ่งจดทะเบีย |  |  |  |
| ชื่อนายจ้าง :<br>Emoloyer Name<br>ชื่อสมาชิก :<br>Member Name                                                     | volitni opt                  |                                     |  |  |  |
| ประเภทคำสั่ง :<br>Transaction Type                                                                                | ปรับสัดส่วนเงินนำส่ง         |                                     |  |  |  |
| วันที่คำนวณหน่วยลงทุน :<br>Tran date                                                                              | 22/02/2562                   |                                     |  |  |  |
| นโย<br>Inves                                                                                                    | บายการลงทุน<br>stment Policy | สัดส่วนที่กำหนด                     |  |  |  |
| นโยบายการลงทุนแบ                                                                                                  | บบผสมหุ้นไม่เกิน10%          | 0 %                                 |  |  |  |
| นโยบายการลงทุนใน                                                                                                  | เตลาดเงิน                    | 0 %                                 |  |  |  |
| นโยบายการลงทุนใน                                                                                                  | เตราสารหนี้ภาครัฐ            | 50 %                                |  |  |  |
| นโยบายการลงทุนใน                                                                                                  | เตราสารหนี้                  | 40 %                                |  |  |  |
| นโยบายการลงทุนใน                                                                                                  | เตราสารทุน                   | 0 %                                 |  |  |  |
| นโยบายการลงทุนตร                                                                                                  | าสารทุน-Low                  | 10 %                                |  |  |  |
| นโยบายการลงทุนตร                                                                                                  | กสารทุน-Set                  | 0 %                                 |  |  |  |
|                                                                                                    |                              |                                     |  |  |  |
|                                                                                                    |                              |                                     |  |  |  |

# 5) ระบบแสดง popup หน้าจอรายละเอียดการปรับสัดส่วนเงินนำส่ง แล้วกดปุ่มยืนยัน

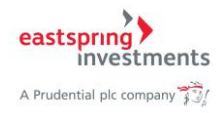

# 7.2.3. เลือกแผนการลงทุนตามที่กำหนดไว้

คือ การปรับทั้งสัดส่วนเงินในปัจจุบันและปรับปรุงสัดส่วนเงินนำส่งที่จะเข้ามาใหม่

- 1) กดเลือกแผนการลงทุนที่กำหนดไว้
- 2) เลือกแผนที่ต้องการ
- 3) กดเลือก 🏾 ยอมรับคำรับรองและคำยืนยันต่อบริษัทจัดการ
- 4) กดปุ่มบันทึก เพื่อบันทึกรายการ

|                                                                                                    | เปลี่ยนแผนก                                                                             | ารลงทุน                                                 |                                                                                             |
|----------------------------------------------------------------------------------------------------|-----------------------------------------------------------------------------------------|---------------------------------------------------------|---------------------------------------------------------------------------------------------|
| 8 ซ้อมูลสมาชิก                                                                                                    |                                                                                         |                                                         |                                                                                             |
| รหัสสมาชิก :<br>รหัสมายร้าง :<br>กองทุนสำรองเสี้ยงชีพ :                                                                                                    | อสมาชิก :<br>เขนายจ้าง :<br>กองรุนสำรองเลี้ยงชีพ:                                       | รมชาติหวีค่า ซึ่งจดหละเบียนแ                            | ล้า                                                                                         |
| ปรับสัตสารแขนสงคุณสามแผลเปิลจูบัน <<ราบสะบ<br>Re-balance     ปกับสัตสารแขนในปาล่ง <<ราบสะบ<br>Re-allocate     เลือกแต่สารแขนในปาล่ง     Selectide fined investment plan     < <u>&lt;<rr>          &lt;<sาบสะบไขแต่สารแขนสงคุณสามสำคัญสามสามารถสงคุณสามสำคัญสามสามารถสงคุณสามสำคัญสามสามารถสงคุณสามสามารถสงคุณสามสามารถสงคุณสามารถสงคุณสามารถส<br>รายารถสงคุณสามารถสงคุณสามารถสงคุณส<br/>สงคุณสามารถสงคุณสามารถสงคุณสามารถสงคุณสามารถสงคุณสามารถสงคุณสามารถสงคุณสามารถสงคุณ</sาบสะบไขแต่สารแขนสงคุณสามสำคัญสามสามารถสงคุณสามสำคัญสามสามารถสงคุณสามสำคัญสามสามารถสงคุณสามสามารถสงคุณสามสามารถสงคุณสามารถสงคุณสามารถส<br></rr></u> | <mark>бия&gt;&gt;</mark><br>шина 2 : GO 45 , FI 35                                      | LB 20                                                   | กำหนดสืดส่านการลงทุนแอง<br>efine my own investment plan                                     |
| นโยบายการลงคุม<br>Investment Policy                                                                                                    | เงินลงทุนปัจจุบัน<br>Current Balance                                                    | เหงนปัจจุบัน<br>Current Plan                            | แหนที่เดือกใหม่<br>New Plan                                                                 |
| นโยบาบการลงศุนแบบผสมคุ้นไม่เกิน10%                                                                                                    | 0.00 %                                                                                  | 0 %                                                     | 0 %                                                                                         |
| นโยบายการลงชุนในตลาดเงิน                                                                                                    | 0.00 %                                                                                  | 0 %                                                     | 0 %                                                                                         |
| นโยบายการลงพุนในตราสารหนี้ภาครัฐ                                                                                                    | 49.46 %                                                                                 | 50 %                                                    | 45 %                                                                                        |
| นโยบายการลงหุนในตราสารหนี้                                                                                                    | 40.13 %                                                                                 | 40 %                                                    | 35 %                                                                                        |
| นโยบายการลงหุนในตราสารหุน                                                                                                    | 0.00 %                                                                                  | 0 %                                                     | 0 %                                                                                         |
| นโยบายการลงชุนตราสารชุน-Low                                                                                                    | 10.41 %                                                                                 | 10 %                                                    | 20 %                                                                                        |
| นโยบาบการลงพุ่นตราสารพุ่น-Set                                                                                                    | 0.00 %                                                                                  | 0 %                                                     | 0 %                                                                                         |
| stau<br>Total                                                                                                    | 100 %                                                                                   | 100 %                                                   | 100 %                                                                                       |
| คำรับรองและคำยื่นยันต่อบริษัท<br>จากรายสะเอียดในแต่สะนโยภายการ<br>พางอินตอร์เนตที่จะห้อกแสนการอง<br>เมายหตุ วิธปิตริมศาลิ่งเปลี่ยมแสนการองท                                                                                                    | รั๊ดการ<br>พหุน และค์คือ หนังสือขี้ชวม<br>หุน<br>เวิมทีก<br>มชองสัปลาห์ คือ 2 วันหุ้ากา | รองกองๆแรวแก่กองๆแล้ารง<br>4<br>รล่วงหน้าต่อยวันการาสุด | องเลี้ยงซึ่งหลงทุนและนำหเจ้าใดสินทราบค่าเสียนใน<br>หร้ายของสัปดาห์ ภายในรวดา 12.00 น.วันที่ |

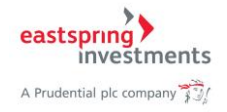

| กรุณ<br>Please ve                                             | เาตรวจสอบและยืนยันกา<br>rify and confirm your t | รทำรายการ<br>ransaction order.      |
|---------------------------------------------------------------|-------------------------------------------------|-------------------------------------|
| วันที่บันทึกรายการ :<br>Reccord date                          | 14/2/2562 9:59:57                               |                                     |
| กองทุนสำรองเลี้ยงชีพ :<br>Provident Fund                      | NTWK - กองทุนสำรอง<br>แล้ว                      | เลี้ยงชีพ ธนชาติทวีค่า ซึ่งจดทะเบีย |
| ชื่อนายจ้าง :<br>Emoloyer Name<br>ชื่อสมาชิก :<br>Member Name | 1100 - uhite aurung<br>urunkihai uppit          | eren della                          |
| ประเภทคำสั่ง :<br>Transaction Type                            | เลือกแผนการลงทุนตาม                             | เที่กำหนดไว้                        |
| วันที่คำนวณหน่วยลงทุน :<br>Tran date                          | 22/02/2562                                      |                                     |
| นโย<br>Inve                                                   | บายการลงทุน<br>stment Policy                    | สัดส่วนที่กำหนด                     |
| นโยบายการลงทุนแห                                              | บบผสมหุ้นไม่เกิน10%                             | 0 %                                 |
| นโยบายการลงทุนใน                                              | แตลาดเงิน                                       | 0 %                                 |
| นโยบายการลงทุนใน                                              | นโยบายการลงทุนในตราสารหนี้ภาครัฐ                |                                     |
| นโยบายการลงทุนใน                                              | นโยบายการลงทุนในตราสารหนี้                      |                                     |
| นโยบายการลงทุนใน                                              | นโยบายการลงทุนในตราสารทุน                       |                                     |
| นโยบายการลงทุนตร                                              | นโยบายการลงทุนตราสารทุน-Low                     |                                     |
| นโยบายการลงทุนตร                                              | นโยบายการลงทุนตราสารทุน-Set                     |                                     |
|                                                               |                                                 |                                     |

# 5) ระบบแสดง popup หน้าจอรายละเอียดการเลือกแผน แล้วกดปุ่มยืนยัน

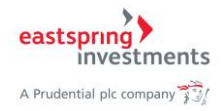

# 8. ประวัติการเปลี่ยนแผนการลงทุน

1) กด Tab เมนูด้านบน เลือก เลือกแผนการลงทุน > ประวัติการเปลี่ยนแผนการลงทุน

| eastspring<br>investments<br>A Prudential pic company 73/               | <b>i-PVD</b><br>กองทุนสำรองเลี้ยงชีพออนโลน์ 🧐 | · 🍾 🀴                                                                             | <ul> <li>TH ➤   EN  &amp;   [Cleasmon] ออกจากระบบ</li> <li>ชื่อผู้เข้าใช้ : guest</li> <li>ใช้บริการครั้งล่าสุด : 6/7/2565 7:33:23</li> </ul>      |
|-------------------------------------------------------------------------|-----------------------------------------------|-----------------------------------------------------------------------------------|----------------------------------------------------------------------------------------------------|
| <ul> <li>ແບບປາະເນີນຄາາມເສັ້ຍນ ຈັດມູສທຳ</li> <li>ອັດມູສສມາຊິກ</li> </ul> | ไป จำนวนเงินลงกุนเฉพาะสมาชิก<br>แา            | รายงาน เรื่องสงหมารระ<br>แหนการสงชา<br>ปปประเมินกิ เปลี่ยนแดนก<br>ประวัติการเปลี่ | รอกาน ปัญญาสระบดว่า<br>มต่าใจได้อก<br>ราสองกุน<br>รัณนแหนนการสองกุน                                                                                |
| รหัสสมาชิก :                                                            | 100000000000                                  | ชื่อสมาชิก :                                                                      | Number of States                                                                                                    |
| รหัสนายข้าง :                                                           |                                               | ชื่อนายจ้าง :                                                                     | shife accuration of the                                                                                                    |
| วันที่ทำการประเมิน                                                      | ความเสี่ยง :                                  | 11/2/2562 12:10:49                                                                |                                                                                                    |
| วันที่แบบประเมินคว                                                      | ามเสี่ยงหมดอายุ :                             | 31/12/2563                                                                        |                                                                                                    |
| คะแนนจากการทำเ                                                          | เบบประเมินความเสี่ยง :                        | 23                                                                                |                                                                                                    |
| ระดันความเสี่ยงที่ย                                                     | อมรับได้ :                                    | ปานกลาง                                                                           |                                                                                                    |
| การยอมรับความเสื่                                                       | ยงต้านอัตราแลกเปลี่ยน :                       | ได้                                                                               |                                                                                                    |
| นโยบาย/เหลการล                                                          | งทุนที่เหมาะสมกับความเสี่ยง :                 | ท่านเป็นผู้ลงทุนประเภ<br>คือ แผนตลาดเงิน แผน<br>การลงทุนด้วยตนเอง โ<br>เกิน 30%   | หรับความ "เสี่ยงปานกลาง" แผนการลงทุนที่เหมาะสม<br>มมิเลง แหนเห็นค่า หรือ แผนเห็นทุน หรือจัดสัดส่าน<br>ดบลงทุนในนโยบายตราสารทุน (หุ้น) หรือทองคำไม่ |
| Choice_Hist.aspx                                                        | านสามารถทำแบบประเม็                           | น หรือแก้ไบแบบประเมินค                                                            | วามเสี่ยงของท่าน <mark>ที่นี</mark> ่                                                                                                    |

 ระบบแสดหน้าจอประวัติการเปลี่ยนแผนการลงทุน โดยท่านสามารถเลือกดูประวัติการเปลี่ยน แผนการลงทุนได้ตามปี พ.ศ.

| แบบสะมันดานนี้ยัง         ข้อมูลที่ไป         จำนานในลงบุนแลงคลงบุน         เลือดแผนกรลงบุน           เป็นชาวิตการปรับบได้บุนแผนการลงบุน           ๑         ข้อมูลสมาชิก           เสียมาชิการ         เสียมาชิการ           เสียมาชิการ         เสียมาชิการ           เสียมาชิการ         เสียมาชิการ           เสียมาชิการ         เสียมาชิการ           เสียมาชิการ         เสียมาชิการ           เสียมาชิการ         เสียมาชิการ           เสียมาชิการ         เสียมาชิการ           เสียมาชิการ         เสียมาชิการ           เสียมาชิการ         เสียมาชิการ           เสียมาชิการ         เสียมาชิการ           เสียมาชิการ         เสียมาชิการ           เสียมาชิการ         เสียมาชิการ           เสียมาระ         เสียมาระ           เสียมาระ         เสียมาชิการ           เสียมาระ         เสียมาระ           เสียมาระ         เสียมาระ           เสียมาระ         เสียมาระ           เสียมาระ         เสียมาระ           เสียมาระ         เสียมาระ           เสียมาระ         เสียมาระ           เสียมาระ         เสียมาระ           เสียมาระ         เสียมาระ           เสียมาระ         เสียมาระ           เสียมาระ                                                                                                    | tspring)<br>investments<br>sential pic company 📆   | -PVD                                                                                   | <u> </u>                                                           | TH 🏴   EN 🌬<br>🌲 ชื่อผู้เข้าใช้ : gue<br>🏵 ใช้บริการครั้งล่าง | Directationer   שבורארותאבטעע<br>איז<br>קא : 6/7/2565 7:33:23 |
|----------------------------------------------------------------------------------------------------|----------------------------------------------------|----------------------------------------------------------------------------------------|--------------------------------------------------------------------|---------------------------------------------------------------|---------------------------------------------------------------|
| เข้าสุดสมาชิก           เข้าสุดสมาชิก           เข้าสุดสมาชิก           เข้าสุดสมาชิก           เข้าสุดสมาชิก           เข้าสุดสมาชิก           เข้าสุดสมาชิก           เข้าสุดสมาชิก           เข้าสุดสมาชิก           เข้าสามาริการ           เข้าสามาริการ           เข้าสามาริการ           เข้าสามาริการ           เข้าสามาริการ           เข้าสามาริการ           เข้าสามาริการปลี่มนิยมส์ต่ามสามของขุมเล่าสองเลี้ยงชีท สมาชาติที่ก่าสามจางสามส์ของขุมเล่าสองเลี้ยงของขนิยมแล้ว           เข้าสามครั้งที่มีสับเสต์ต่ามสามของขุมเล่าสองเลี้ยงของขนิยมแล้ว           เข้าสามครั้งที่มีสับเสต์ต่ามสามของขุมเล่าสองการปลามสามาร์           เข้าสามาร์           เข้าสามครั้งที่มีสับเสต์ต่ามสามของขุมเล่าสองการปลามสามาร์           เข้าสามาร์           เข้าสามาร์                                                                                                    | แบบประเมินความเสี่ยง ข้อมูลทั่วไป                  | จำนวนเงินลงทุนเฉพาะสมาชิก                                                              | รายงาน เลือกแผนการลงห                                              | ทุน ข้อมูลส่วนตัว                                             |                                                               |
| • ข้อมูลฉมานิก         ระลัสฉมานิก ::       ช้อมมานิก ::         เส่งสมานิก ::       ช้อมมานิก ::         เส่งสมานิก ::       ช้อมมานิก ::         เก่งสมานิก ::       ช้อมมานิก ::         เก่งสมานิก ::       ช้อมมานิก ::         เก่งสมานิก ::       ช้อมมานิก ::         เก่งสมานิก ::       ช้อมมานิก ::         *       รามสะมัยแตรกรรงมัน         *          *          *          *          *          *          *          *          *          *          *          *          *          *          *          *          *          *          *          *          *          *          *          *          *          *          *                                                                                                     |                                                    | ประวัติกา                                                                              | รปรับเปลี่ยนแผนการลงทุน                                            |                                                               |                                                               |
| เพ็สเมานัก:       น้อนบารัก:         เกลาแก่ง:       น้อนบาร์กะ:         เกลาแก่ง:       น้อนบาร์กะ:         เกลาแก่ง:       เกลาแก่ง:         ระเสลาแก่ง:       เกลาแก่ง:         ระเสลาแก่ง:       เกลาแก่ง:         เกลาแก่ง:       เกลาแก่ง:         เกลาแก่ง:       เกลาเกลาแก่ง:         เกลาแก่ง:       เกลาเกลาเกลาเกลาเกลาเกลาเกลาเกลาเกลาเกลา                                                                                                    | ข้อมูลสมาชิก                                       |                                                                                        |                                                                    |                                                               |                                                               |
| รามสะมีนตารรงน์สืมแหลงการจงหุม            • หามามครั้งที่ปลี่มสืบแหลงส่านเงินเองหุมเล่อ<br>• หามามครั้งที่ปลี่มสืบแหลงส่านเงินเองหุมเล่อ<br>• หระวิศีการปริมทรุงสัตส่านเงินเองหุมเล่อ<br>• หระวิศีการปริมทรุงสัตส่านเงินเองหุมเล่อ<br>• หระวิศีการปริมทรุงสัตส่านเงินเองหุม<br>• หระวิศีการปริมทรุงสัตส่านเงินเองหุม<br>• หระวิศีการปริมทรุงสัตส่านเงินเองหุม<br>• หระวิศีการปริมทรุงสัตส่านเงินเองหุม<br>• หระวิศีการปริมทรุงสัตส่านเงินเองหุม<br>• หระวิศีการปริมทรุงสัตส่านเงินเองหุม<br>• หระวิศีการปริมทรุงสัตส่านเงินเองหุม<br>• หระวิศีการปริมทรุงสัตส่านเงินเองหุม<br>• หระวิศีการปริมทรุงสัตส่านเงินเองหุม<br>• หระวิศีการปริมทรุงสาทรุงส์<br>• หระวิศีการปริมทรุงสาทรุงส์<br>• หระวิศีการปริมทรุงสาทรุงส์<br>• หระวิศีการปริมทรุงสาทรุงส์<br>• หระวิศีการปริมทรุงสาทรุงส์<br>• หระวิศีการปริมทรุงสาทรุงส์<br>• หระวิศีการปริมทรุงสาทรุงส์<br>• หระวิศีการปริมทรุงสาทรุงส์<br>• หระวิศีการปริมทรุงสาทรุงส์<br>• หระวิศีการปริมทรุงสาทรุงส์<br>• หระวิศีการปริมทรุงสาทรุงส์<br>• หระวิศีการปริมทรุงสาทรุงส์<br>• หระวิศีการปริมทรุงสาทรุงส์<br>• หระวิศีการปริมทรุงสาทรุงส์<br>• หระวิศีการปริมทรุงสาทรุงสาทรุงสาทรุงส์<br>• หระวิศีการปริมทรุงสาทรุงสาทรุงสาทรุงสาทรุงส์<br>• หระวิศีการปริมทรุงสาทรุงสาทรุ | รหัสสมาชิก :<br>รหัสนายจ้าง :<br>กองทุนสำรอง       | ส <b>ี้ยงขีพ :</b> กอ <i>ง</i> ทุนสำ                                                   | ชื่อสมาชิก :<br>ชื่อนายจ้าง :<br>รองเลี้ยงซีพ ธนชาติทวีค่า ซึ่งจดเ | ะเบียนแล้ว                                                    |                                                               |
| <ul> <li>7/9/2559 ปรับสัดส่วนจับแจะบรับสัดส่วนจับน่าส่ง</li> <li>นับบายการสงคุม<br/>(Investment Policy)</li> <li>เมื่อประเทศ<br/>(Selected Plan)</li> <li>เป็นบายการสงคุมแบบคละปรุบันไทลาย%</li> <li>0%</li> <li>07/09/2559</li> <li>07/05/2561</li> <li>นโบบายการสงคุมในตราจกรณี้</li> <li>0%</li> <li>07/09/2559</li> <li>07/05/2561</li> <li>นโบบายการสงคุมในตราจกรณี้</li> <li>10%</li> <li>07/09/2559</li> <li>07/05/2561</li> <li>นโบบายการสงคุมในตราจกรณี้</li> <li>40%</li> <li>07/09/2559</li> <li>07/05/2561</li> <li>นโบบายการสงคุมในตราจกรณี้</li> <li>40%</li> <li>07/09/2559</li> <li>07/05/2561</li> <li>นโบบายการสงคุมในตราจกรณี</li> <li>40%</li> <li>07/09/2559</li> <li>07/05/2561</li> <li>นโบบายการสงคุมในตราจกรณี</li> <li>10%</li> </ul>                                                                                                    | จำนวนครั้งที่แ<br>จำนวนครั้งที่ใ<br>ประวัติการปรับ | ไล้ยนสัดส่วนเงินลงทุน :<br>สัปลี่ยนสัดส่วนเงินลงทุนต่อ ไ<br>เปรุงสัดส่วนเงินนำส่ง ปี : | 0<br>1<br>2559                                                     | Y                                                             |                                                               |
| มโยบายการสงหุน<br>(Investment Policy)         เษณณ์เลือก<br>(Selected Plan)         วันที่เริ่มคุม           นโยบายการสงทุนในมละมุ่นไม่ก็ข่าง?         0 %         07/09/2559         07/05/2561           นโยบายการสงทุนในมลางสงมัน         0 %         07/09/2559         07/05/2561           นโยบายการสงทุนในมลางสงมัน         0 %         07/09/2559         07/05/2561           นโยบายการสงทุนในดารกรรณ์         40 %         07/09/2559         07/05/2561           นโยบายการสงทุนในดารกรรณ์         40 %         07/09/2559         07/05/2561           นโยบายการสงทุนในดารกรรณ์         0 %         07/09/2559         07/05/2561           นโยบายการสงทุนในดารกรรณ์         0 %         07/09/2559         07/05/2561           นโยบายการสงทุนในดารกรรทุน Low         10 %         07/09/2559         07/05/2561           นโยบายการสงทุนในดารกรรทุน-Low         10 %         07/09/2559         07/05/2561                                                                                                    | ▶ 7/9/2559 ปรับสัดส่วนเ                            | จินลงทุนและปรับสัดส่วนเงินนำล                                                          | iə                                                                 |                                                               |                                                               |
| นโบบายการลงทุนแบบผลมงุนในตราตริง         0 %         07/09/2559         07/05/2561           นโบบายการลงทุนในตราตริงนี้มาครัฐ         0 %         07/09/2559         07/05/2561           นโบบายการลงทุนในตราตริงนี้มาครัฐ         50 %         07/09/2559         07/05/2561           นโบบายการลงทุนในตราศรรณีภาครัฐ         50 %         07/09/2559         07/05/2561           นโบบายการลงทุนในตราศรรณี         40 %         07/09/2559         07/05/2561           นโบบายการลงทุนในตราศรรณ์         0 %         07/09/2559         07/05/2561           นโบบายการลงทุนในตราศรรณุน         0 %         07/09/2559         07/05/2561           นโบบายการลงทุนในตราศรรณุน         10 %         07/09/2559         07/05/2561           นโบบายการลงทุนโนตราศรรณุน         10 %         07/09/2559         07/05/2561                                                                                                    | นโยบา<br>(Investr                                  | บการลงทุน<br>tent Policy)                                                              | แผนที่เลือก<br>(Selected Plan)                                     | วันที่เริ่มต้น<br>(Start Date)                                | วันที่สิ้นสุด<br>(End Date)                                   |
| นโบบายการลงทุนในตราหารเล้าการรัฐ         0 %         07/09/2559         07/05/2561           นโบบายการลงทุนในตราหารเล้าการรัฐ         50 %         07/09/2559         07/05/2561           นโบบายการลงทุนในตราหารเล้า         40 %         07/09/2559         07/05/2561           นโบบายการลงทุนในตราหารเล้า         40 %         07/09/2559         07/05/2561           นโบบายการลงทุนในตราหารหน         0 %         07/09/2559         07/05/2561           นโบบายการลงทุนในตราหารหน         10 %         07/09/2559         07/05/2561           นโบบายการลงทุนโนตราหารหน         10 %         07/09/2559         07/05/2561                                                                                                    | นโยบายการลงทุน                                     | เบบผสมหุ้นไม่เกิน10%                                                                   | 0 %                                                                | 07/09/2559                                                    | 07/05/2561                                                    |
| นโบบายการลงทุนโพลราศกรหนี้กาครัฐ 50% 07.09/2559 07.05/2561<br>นโบบายการลงทุนโพลราศกรหนี้ 40% 07.09/2559 07.05/2561<br>นโบบายการลงทุนโพลราศกรหุน 0% 07.09/2559 07.05/2561<br>นโบบายการลงทุนสาสกรหุน-Low 10% 07.09/2559 07.05/2561<br>รวม/Total 100%                                                                                                    | นโยบายการ                                          | จงทุนในตลาดเงิน                                                                        | 0 %                                                                | 07/09/2559                                                    | 07/05/2561                                                    |
| นโบบายการลงๆนโนสราสกรหนี่         40 %         07/09/2559         07/05/2561           นโบบายการลงๆนโนสราสกรคุน         0 %         07/09/2559         07/05/2561           นโบบายการลงๆนโนสราสกรคุน         0 %         07/09/2559         07/05/2561           นโบบายการลงๆนโนสราสกรคุน         10 %         07/09/2559         07/05/2561           รวม/Total         100%         07/09/2559         07/05/2561                                                                                                    | นโยบายการลงทุ                                      | นในตราสารหนี้ภาครัฐ                                                                    | 50 %                                                               | 07/09/2559                                                    | 07/05/2561                                                    |
| นโมเวนยการลงทุนในตรางการทุน 0% 07.09/2559 07.05/2561<br>นโมเวนยการลงทุนหรางการทุน-Low 10% 07.09/2559 07.05/2561<br>รวม/Total 100%                                                                                                    | นโยบายการส                                         | งทุนในตราสารหนี้                                                                       | 40 %                                                               | 07/09/2559                                                    | 07/05/2561                                                    |
| นโบนายการลงทุนหราสารทุน-Low 10 % 07/09/2559 07/05/2561<br>รวม/Total 100%                                                                                                    | นโยบายการส                                         | งหุนในตราสารหุน                                                                        | 0 %                                                                | 07/09/2559                                                    | 07/05/2561                                                    |
| <b>5</b> ວມ/Total 100%                                                                                                    | นโยบายการลง                                        | ทุนตราสารทุน-Low                                                                       | 10 %                                                               | 07/09/2559                                                    | 07/05/2561                                                    |
|                                                                                                    | รวม                                                | J/Total                                                                                | 100%                                                               |                                                               |                                                               |

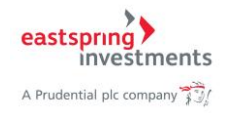

#### 9. กรณีลืมรหัสผ่านสำหรับเข้าใช้งานระบบ

- 1) เข้าเว็บไซต์กองทุนสำรองเลี้ยงชีพ https://eithservices.eastspring.co.th/ipvd
- 2) เลือกเมนู "ลืมรหัสผ่าน"

| > Eastspring Asset Management (TI 🗙 | +                                         |                                                 |    |   | ~ | - |
|-------------------------------------|-------------------------------------------|-------------------------------------------------|----|---|---|---|
| Not secure                          | https://eitnservices.eastspring.co.t      |                                                 | 40 | 1 | ਮ |   |
| A Prudential pic company            | I-PVD<br>กองทุนสำรองเลี้ยงชีพออนไลน์ 🥮 รุ |                                                 |    |   |   |   |
|                                     |                                           |                                                 |    |   |   |   |
| 1                                   | ุ่มริการกองทุนสำรองเลี้<br>Inves          | ้ยงชีพสำหรับสมาชิก Eastspring<br>stment (i-PVD) | 9  |   |   |   |
|                                     | inves                                     |                                                 |    |   |   |   |
|                                     | 😋 ເข້າສູ່รະบบ Member l                    | _ogin                                           |    |   |   |   |
|                                     | ลงทะเบียนใช้บริการครั้ง<br>แรก            | รหัสผู้ใช้และรหัสผ่าน                           |    |   |   |   |
|                                     | >สมัครสมาชิกใหม่<br>⊾อื่นร¥สผ่วน          | มี ชื่อผู้เข้าใช้                               |    |   |   |   |
|                                     | 2                                         | 🖴 รหัสผ่าน                                      |    |   |   |   |
|                                     |                                           | ເຫັງສູ່ຮະນນ                                     |    |   |   |   |
|                                     |                                           |                                                 |    |   |   |   |

- 3) ระบบแสดงหน้าขอให้กรอกข้อมูลของผู้ใช้งาน เพื่อดำเนินการขอรหัสผ่านใหม่
- 4) กรอกข้อมูล รหัสนายจ้าง, รหัสสมาชิก, รหัสผู้ใช้งาน ให้ถูกต้อง

5

5) กดปุ่ม ตกลง

|                         | ลืมรหัสผ่าน                                     |    |
|-------------------------|-------------------------------------------------|----|
|                         | eastspring                                      |    |
|                         | A Prudential plc company                        |    |
| สา                      | บาชิกลืบรหัสผ้ใช้และรหัสผ่า                     | 11 |
|                         | _                                               |    |
| ณาป้อนชื่อผู้ใช้งาน 1   | ที่ท่านใช้ล็อกอินเพื่อตั้งรหัสผ่านใหม่ทางอิเมล์ |    |
| ×                       |                                                 |    |
| รหัสนายจาง*             | รหัสนายจ้าง                                     |    |
| รนัสสมาชิก*             | รหัสสมาชิก                                      |    |
|                         |                                                 |    |
|                         |                                                 |    |
| รนัสผู้ใช้ <sup>•</sup> | eniide ilei                                     |    |

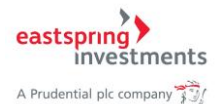

6) ระบบแสดง popup หน้าจอว่าได้ส่งรหัสผ่านใหม่ไปให้ท่านแล้วตาม Email ที่ท่านได้ลงทะเบียน ไว้

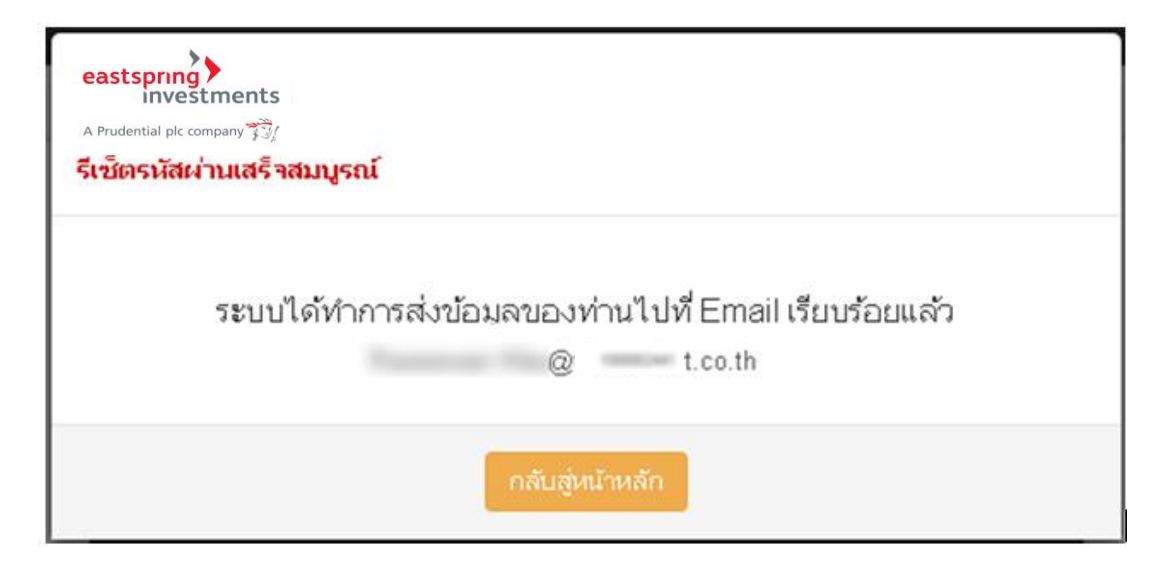

# 7) โปรดตรวจสอบที่ Email ของท่านจะพบรหัสผ่านใหม่ แล้วเข้าสู่ระบบใหม่อีกครั้งตามปกติ

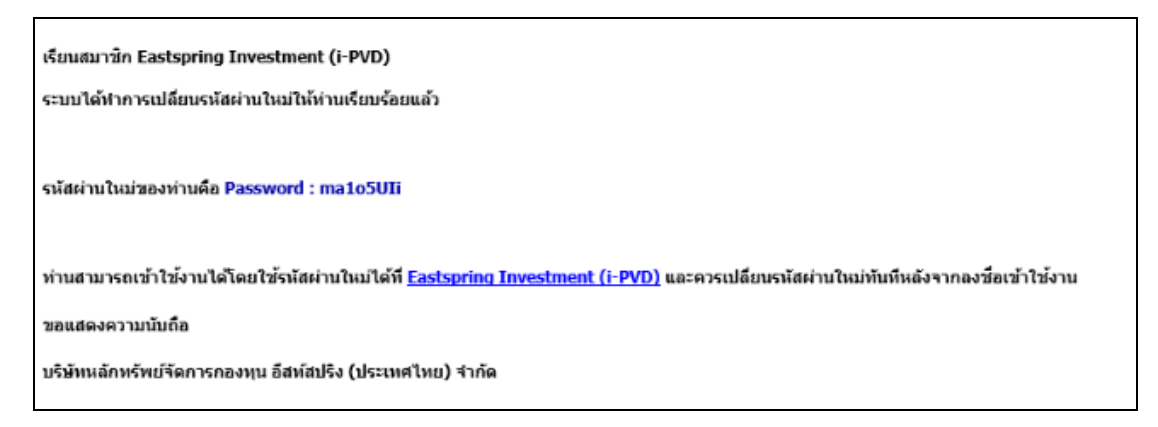

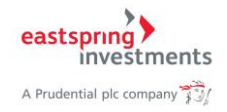

#### 10.การเปลี่ยนรหัสผ่าน

1) กด Tab เมนูด้านบน เลือกเมนู ข้อมูลส่วนตัว > เปลี่ยนรหัสผ่าน ดังรูป

| ประเมินความเสียง ข้อมูลทั่วไป จำนวนเงินลงทุนเฉพาะสมาชิก | รายงาน เลือกแผนการลงทุน ข้อมูลส่วนตัว                                                                                                    |
|---------------------------------------------------------|----------------------------------------------------------------------------------------------------|
| l                                                       | เบบประเมินความเสี่ยง                                                                                                    |
| ข้อมูลสมาชิก                                            |                                                                                                    |
| รหัสสมาชิก: 70                                          | ชื่อสมาชิก :                                                                                                    |
| รหัสนายจ้าง :                                           | ชื่อนายจ้าง : บริง จำกัด                                                                                                    |
| วันที่ทำการประเมินความเสี่ยง :                          | 24/1/2565 17:00:00                                                                                                    |
| วันที่แบบประเมินความเสี่ยงหมดอายุ :                     | 31/12/2566                                                                                                    |
| ดะแนนจากการทำแบบประเมินความเสี่ยง :                     | 20                                                                                                    |
| ระดับความเสี่ยงที่ยอมรับได้ :                           | ค่อนข้างส่ำ                                                                                                    |
| การยอมรับความเสี่ยงด้านอัดราแลกเปลี่ยน :                | ไม่ได้                                                                                                    |
| นโยบาย/แคนการลงทุนที่เหมาะสมกับความเสี่ยง :             | ท่านเป็นผู้คงทุนประเภทรับความ "เสี้ยงค่อมข้างส่า" แผนการลงทุนที่เหมาะสม<br>คือ แสนดสาดเงิน แสนมั่นคง หรือแสนเท็มค่า หรือวัดสัดส่วนการลงทุนด้วย<br>ดนเอง โดยลงทุนในนโยบายคราสารทุน (หุ้น) หรือทองคำไม่เกิน 10% |
| ท่านสามารถทำแบบประเง๋                                   | น หรือแก้ไขแบบประเมินความเสี่ยงของท่าน <mark>ที่นี่</mark>                                                                                                    |

- 2) กรอกข้อมูลรหัสผ่านเดิม และกรอกข้อมูลรหัสผ่านใหม่ที่ต้องการ
- กดปุ่ม บันทึก เพื่อยืนยันการเปลี่ยนรหัสผ่าน

|                       | · · · · · · · · · · · · · · · · · · ·                                                                                                    |
|-----------------------|----------------------------------------------------------------------------------------------------|
| แบบประเมนความเสียง ขอ | มูลท่าวไป จำนวนแงนลงทุนเฉพาะสนาซก รายงาน เลอกแผนการลงทุน ขอมูลส่วนดว                                                                                                    |
|                       | เปลี่ยนรหัสผ่าน                                                                                                    |
|                       |                                                                                                    |
|                       | eastspring                                                                                                    |
|                       | A Prudential pic company 33/                                                                                                    |
|                       |                                                                                                    |
|                       | <b>กองทุนสำรองเลี้ยงขึพ :</b> กองทุนสำรองเลี้ยงชีพ ธนชาติทวีค่า ซึ่งจดทะเบียนแล้ว<br>ซึ่งมายนข้าง :                                                                            |
|                       |                                                                                                    |
|                       |                                                                                                    |
|                       | ป้อนรหัสผ่านใหม่ ด้านล่าง                                                                                                    |
|                       | ปอแรหัสผ่านใหม่ ด้านส่าง<br>2<br>พิโตม้านเดิมAOld Password                                                                                                    |
|                       | ป้อนกหัสผ่านใหม่ ด้านส่าง                                                                                                    |
|                       | ป้อนหรัสมาใหม่ ด้านส่าง                                                                                                    |
|                       | ป้อนเวลิสต่านใหม่ ด้านต่าง                                                                                                    |
|                       | ป้อนกหัสผ่านใหม่ ด้านด้าง          มีสน่านเงินJOId Password         ภาสห่านเงินJNew Password         ภาสห่านใหม่มีกครั้ง\Confirm Password         บับทักการเปลี่ยมแปลง       3 |

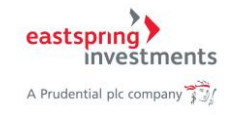

| eastspring<br>investments<br>A Prudential pic company | I-PVD         เอเกต์แล้งของเล่อน         เอเกต์แล้งของแล่อน         เอเกต์แล้งของแล่อน         เอเกต์แล่น |
|-------------------------------------------------------|----------------------------------------------------------------------------------------------------|
| 👩 แบบประเมินความเสี่ยง                                | ข้อมูลทั่วไป จำนวนเงินลงทุนเฉพาะสมาชิก รายงาน เลือกแผนการลงทุน ข้อมูลส่วนตัว                                                                                                    |
|                                                       | เปลี่ยนรหัสผ่าน                                                                                                    |
|                                                       | A Prudential pic company 73/                                                                                                    |
|                                                       | <b>กองทุนสำรองเลี้ยงขีพ :</b> กองทุนสำรองเลี้ยงชีพ ธนชาติทวีศา ซึ่งจดทะเบียนแล้ว<br>ชื่อนายจ้าง :<br>ป้อนรหัสผ่านใหม่ ด้านล่าง                                                                                                    |
|                                                       | เปลี่ยนเรหัสผ่านเสร็จสมบูรณ์                                                                                                    |
|                                                       | รหัสผ่านเดิม\Old Password                                                                                                    |
|                                                       | 🖀 รหัสผ่านใหม่New Password                                                                                                    |
|                                                       | 🚔 รหัสผ่านใหม่อีกครั้ง\Confirm Password                                                                                                    |
|                                                       |                                                                                                    |

# 4) ระบบแสดงการเปลี่ยนรหัสผ่านสำเร็จ